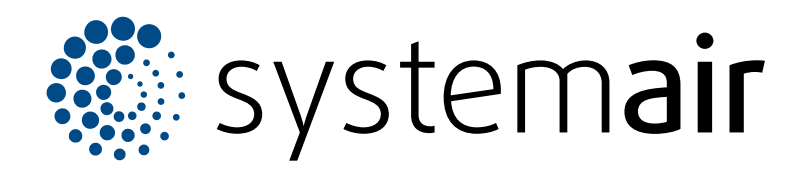

Installations-, betjenings- og vedligeholdelsesvejledning

# SAVE VSR 700

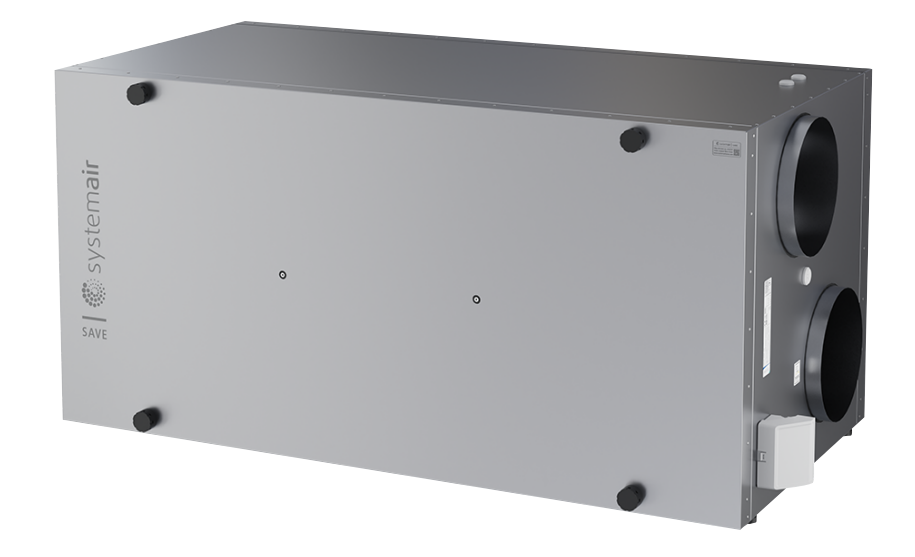

# C € ĽK ⊕ EÆ

DK

# Indholdsfortegnelse

| 1      | Introdu                                                     | uktion1                                                                                                    |                                                                                                    |                                                                                                    |
|--------|-------------------------------------------------------------|----------------------------------------------------------------------------------------------------|----------------------------------------------------------------------------------------------------|----------------------------------------------------------------------------------------------------|
|        | 1.1                                                         | Produkt                                                                                                    | beskrivelse                                                                                                    | 1                                                                                                    |
|        | 1.2                                                         | Påtænk                                                                                                    | t brug                                                                                                    | 1                                                                                                    |
|        | 1.3                                                         | Dokume                                                                                                    | entbeskrivelse                                                                                                    | 1                                                                                                    |
|        | 1.4                                                         | Produkt                                                                                                    | oversigt                                                                                                    | 1                                                                                                    |
|        | 1.5                                                         | Mærkep                                                                                                    | olade                                                                                                    | 2                                                                                                    |
|        | 1.6                                                         | Produkt                                                                                                    | ansvar                                                                                                    | 2                                                                                                    |
| 2      | Sikkerł                                                     | ned                                                                                                    |                                                                                                    | 2                                                                                                    |
|        | 2.1                                                         | Sikkerh                                                                                                    | edsdefinitioner                                                                                                    | 2                                                                                                    |
|        | 2.2                                                         | Sikkerh                                                                                                    | edsanvisninger                                                                                                    | 2                                                                                                    |
|        | 2.3                                                         | Personl                                                                                                    | igt beskyttelsesudstyr                                                                                                    | 3                                                                                                    |
| 3      | Transp                                                      | ort og op                                                                                                    | bevaring                                                                                                    | 3                                                                                                    |
| 4      | Installa                                                    | tion                                                                                                    |                                                                                                    | 4                                                                                                    |
|        | 4 1                                                         | Skal udf                                                                                                    | øres før installation af                                                                                                    |                                                                                                    |
|        |                                                             | produkt                                                                                                    | et                                                                                                    | 4                                                                                                    |
|        |                                                             | 4.1.1                                                                                                    | Nødvendig plads til                                                                                                    |                                                                                                    |
|        |                                                             |                                                                                                    | vedligeholdelse                                                                                                    | 4                                                                                                    |
|        |                                                             | 4.1.2                                                                                                    | Kanaltilslutningsoversigt                                                                                                    | 4                                                                                                    |
|        |                                                             | 4.1.3                                                                                                    | Oversigt over                                                                                                    |                                                                                                    |
|        |                                                             |                                                                                                    | installationspositioner                                                                                                    | 5                                                                                                    |
|        |                                                             | 4.1.4                                                                                                    | For at forhindre kondens                                                                                                    | 5                                                                                                    |
|        | 4.2                                                         | Installat                                                                                                    | ion af produktet                                                                                                    | 5                                                                                                    |
|        | 4.3                                                         | lislutni                                                                                                    | ng af produktet til kanalerne                                                                                                    | 5                                                                                                    |
|        | 4.4                                                         | Sadan t                                                                                                    | IISIUTTES SAVE CONNECT-                                                                                                    | 6                                                                                                    |
| _      |                                                             | module                                                                                                    |                                                                                                    | 0                                                                                                    |
| 5      | Flektris                                                    | trisk tilslutning                                                                                                    |                                                                                                    | 8                                                                                                    |
| -      |                                                             | _                                                                                                    | 5                                                                                                    |                                                                                                    |
| -      | 5.1                                                         | Styreta                                                                                                    | /le (CB)                                                                                                    | 8                                                                                                    |
| -      | 5.1<br>5.2                                                  | Styretav<br>Tilslutni                                                                                                    | vle (CB)<br>ng af tilbehør                                                                                                    | 8<br>9                                                                                                    |
| 6      | 5.1<br>5.2<br>Idriftsæ                                      | Styretav<br>Tilslutni<br>ettelse…                                                                                                    | vle (CB)<br>ng af tilbehør                                                                                                    | 8<br>9<br>9                                                                                                    |
| 6      | 5.1<br>5.2<br>Idriftsæ<br>6.1                               | Styretav<br>Tilslutni<br>ettelse<br>Inden id                                                                                                    | vle (CB)<br>ng af tilbehør<br>riftssættelse                                                                                                    | 8<br>9<br>9<br>9                                                                                                    |
| 6      | 5.1<br>5.2<br>Idriftsæ<br>6.1<br>6.2                        | Styretav<br>Tilslutni<br>ettelse<br>Inden id<br>Til offlin                                                                                                    | vle (CB)<br>ng af tilbehør<br>riftssættelse<br>e idriftsættelse                                                                                                    |                                                                                                    |
| 6      | 5.1<br>5.2<br>Idriftsæ<br>6.1<br>6.2                        | Styretav<br>Tilslutni<br>ettelse<br>Inden id<br>Til offlin<br>6.2.1                                                                                                    | riftssættelse<br>e idriftsættelse<br>For at udføre idriftsættelse via                                                                                                    |                                                                                                    |
| 6      | 5.1<br>5.2<br>Idriftsæ<br>6.1<br>6.2                        | Styretav<br>Tilslutnin<br>ettelse<br>Inden id<br>Til offlin<br>6.2.1                                                                                                    | riftssættelse<br>e idriftsættelse<br>For at udføre idriftsættelse via<br>SAVE TOUCH                                                                                                    |                                                                                                    |
| 6      | 5.1<br>5.2<br>Idriftsæ<br>6.1<br>6.2                        | Styretav<br>Tilslutni<br>ettelse<br>Inden id<br>Til offlin<br>6.2.1<br>6.2.2                                                                                                    | riftssættelse<br>e idriftsættelse<br>For at udføre idriftsættelse via<br>SAVE TOUCH<br>LED-indikatorkoder                                                                                                    |                                                                                                    |
| 6      | 5.1<br>5.2<br>Idriftsæ<br>6.1<br>6.2<br>Drift               | Styretav<br>Tilslutni<br>ettelse<br>Inden id<br>Til offlin<br>6.2.1<br>6.2.2                                                                                                    | vle (CB)<br>ng af tilbehør<br>e idriftsættelse<br>For at udføre idriftsættelse via<br>SAVE TOUCH<br>LED-indikatorkoder                                                                                                    |                                                                                                    |
| 6<br>7 | 5.1<br>5.2<br>Idriftsæ<br>6.1<br>6.2<br>Drift<br>7.1        | Styretav<br>Tilslutni<br>ettelse<br>Inden id<br>Til offlin<br>6.2.1<br>6.2.2<br>Sådan o                                                                                                | riftssættelse<br>e idriftsættelse<br>For at udføre idriftsættelse via<br>SAVE TOUCH<br>LED-indikatorkoder                                                                                                    |                                                                                                    |
| 6      | 5.1<br>5.2<br>Idriftsæ<br>6.1<br>6.2<br>Drift<br>7.1        | Styretav<br>Tilslutnii<br>ettelse<br>Inden id<br>Til offlin<br>6.2.1<br>6.2.2<br>Sådan o<br>7.1.1                                                                                      | riftssættelse<br>e idriftsættelse<br>For at udføre idriftsættelse via<br>SAVE TOUCH<br>LED-indikatorkoder<br>Sådan downloader du                                                                                                    |                                                                                                    |
| 6      | 5.1<br>5.2<br>Idriftsæ<br>6.1<br>6.2<br>Drift<br>7.1        | Styretav<br>Tilslutnii<br>ettelse<br>Inden id<br>Til offlin<br>6.2.1<br>6.2.2<br>Sådan o<br>7.1.1                                                                                      | riftssættelse<br>e idriftsættelse<br>For at udføre idriftsættelse via<br>SAVE TOUCH<br>LED-indikatorkoder<br>Sådan downloader du<br>mobilappen                                                                                                    |                                                                                                    |
| 6      | 5.1<br>5.2<br>Idriftsæ<br>6.1<br>6.2<br>Drift<br>7.1<br>7.2 | Styretav<br>Tilslutnii<br>ettelse<br>Inden id<br>Til offlin<br>6.2.1<br>6.2.2<br>Sådan o<br>7.1.1<br>For betj                                                                          | riftssættelse<br>e idriftsættelse<br>For at udføre idriftsættelse via<br>SAVE TOUCH<br>LED-indikatorkoder<br>Sådan downloader du<br>mobilappen<br>ening af mobilapp eller SAVE                                                                                                    |                                                                                                    |
| 6      | 5.1<br>5.2<br>Idriftsæ<br>6.1<br>6.2<br>Drift<br>7.1<br>7.2 | Styretav<br>Tilslutnii<br>ettelse<br>Inden id<br>Til offlin<br>6.2.1<br>6.2.2<br>Sådan o<br>7.1.1<br>For betj<br>TOUCH                                                                 | vie (CB)<br>ng af tilbehør<br>e idriftsættelse<br>For at udføre idriftsættelse via<br>SAVE TOUCH<br>LED-indikatorkoder<br>Sådan downloader du<br>mobilappen<br>ening af mobilapp eller SAVE                                                                                                    |                                                                                                    |
| 6      | 5.1<br>5.2<br>Idriftsæ<br>6.1<br>6.2<br>Drift<br>7.1<br>7.2 | Styretav<br>Tilslutnii<br>ettelse<br>Inden id<br>Til offlin<br>6.2.1<br>6.2.2<br>Sådan o<br>7.1.1<br>For betji<br>TOUCH<br>7.2.1                                                       | vie (CB)<br>ng af tilbehør<br>e idriftsættelse<br>For at udføre idriftsættelse via<br>SAVE TOUCH<br>LED-indikatorkoder<br>Sådan downloader du<br>mobilappen<br>ening af mobilapp eller SAVE                                                                                                    |                                                                                                    |
| 6      | 5.1<br>5.2<br>Idriftsæ<br>6.1<br>6.2<br>Drift<br>7.1<br>7.2 | Styretav<br>Tilslutnii<br>ettelse<br>Inden id<br>Til offlin<br>6.2.1<br>6.2.2<br>Sådan o<br>7.1.1<br>For betji<br>TOUCH<br>7.2.1<br>7.2.2<br>7.2.2                                     | vie (CB)<br>ng af tilbehør<br>e idriftsættelse<br>For at udføre idriftsættelse via<br>SAVE TOUCH<br>LED-indikatorkoder<br>Sådan downloader du<br>mobilappen<br>ening af mobilapp eller SAVE<br>Oversigt over startsiden<br>Ændre luftstrøm                                                                                                    |                                                                                                    |
| 6      | 5.1<br>5.2<br>Idriftsæ<br>6.1<br>6.2<br>Drift<br>7.1<br>7.2 | Styretav<br>Tilslutnii<br>ettelse<br>Inden id<br>Til offlin<br>6.2.1<br>6.2.2<br>Sådan o<br>7.1.1<br>For betji<br>TOUCH<br>7.2.1<br>7.2.2<br>7.2.3<br>7.2.3                            | vie (CB)<br>ng af tilbehør<br>e idriftsættelse<br>For at udføre idriftsættelse via<br>SAVE TOUCH<br>LED-indikatorkoder<br>Sådan downloader du<br>mobilappen<br>ening af mobilapp eller SAVE<br>Oversigt over startsiden<br>Ændre luftstrøm<br>Sådan ændres temperaturen<br>Sådan ændres                                                                                                    | 8<br>9<br>9<br>9<br>10<br>10<br>16<br>16<br>16<br>17<br>17<br>17<br>20<br>20<br>21<br>22<br>22                                     |
| 6      | 5.1<br>5.2<br>Idriftsæ<br>6.1<br>6.2<br>Drift<br>7.1<br>7.2 | Styretav<br>Tilslutnii<br>ettelse<br>Inden id<br>Til offlin<br>6.2.1<br>6.2.2<br>Sådan o<br>7.1.1<br>For betji<br>TOUCH<br>7.2.1<br>7.2.2<br>7.2.3<br>7.2.4                            | vie (CB)<br>ng af tilbehør<br>e idriftsættelse<br>For at udføre idriftsættelse via<br>SAVE TOUCH<br>LED-indikatorkoder<br>Sådan downloader du<br>mobilappen<br>ening af mobilapp eller SAVE<br>Oversigt over startsiden<br>Ændre luftstrøm<br>Sådan ændres temperaturen<br>Sådan ændres<br>brugerfunktionen                                                                                                    |                                                                                                    |
| 6      | 5.1<br>5.2<br>Idriftsæ<br>6.1<br>6.2<br>Drift<br>7.1<br>7.2 | Styretav<br>Tilslutnii<br>ettelse<br>Inden id<br>Til offlin<br>6.2.1<br>6.2.2<br>Sådan o<br>7.1.1<br>For betji<br>TOUCH<br>7.2.1<br>7.2.2<br>7.2.3<br>7.2.4<br>7.2.5                   | vie (CB)<br>ng af tilbehør<br>e idriftsættelse<br>For at udføre idriftsættelse via<br>SAVE TOUCH<br>LED-indikatorkoder<br>Sådan downloader du<br>mobilappen<br>ening af mobilapp eller SAVE<br>Oversigt over startsiden<br>Ændre luftstrøm<br>Sådan ændres temperaturen<br>Sådan ændres<br>brugerfunktionen<br>Oversigt over permanente                                                                                                    | 8<br>9<br>9<br>9<br>10<br>10<br>16<br>16<br>16<br>16<br>17<br>17<br>20<br>20<br>21<br>22<br>22<br>22<br>22<br>23                   |
| 6      | 5.1<br>5.2<br>Idriftsæ<br>6.1<br>6.2<br>Drift<br>7.1<br>7.2 | Styretav<br>Tilslutnii<br>ettelse<br>Inden id<br>Til offlin<br>6.2.1<br>6.2.2<br>Sådan o<br>7.1.1<br>For betji<br>TOUCH<br>7.2.1<br>7.2.2<br>7.2.3<br>7.2.4<br>7.2.5                   | vie (CB)<br>ng af tilbehør<br>e idriftsættelse<br>For at udføre idriftsættelse via<br>SAVE TOUCH<br>LED-indikatorkoder<br>Sådan downloader du<br>mobilappen<br>ening af mobilapp eller SAVE<br>Oversigt over startsiden<br>Ændre luftstrøm<br>Sådan ændres temperaturen<br>Sådan ændres brugerfunktionen<br>Oversigt over permanente<br>brugerfunktioner                                                                                                    | 8<br>9<br>9<br>9<br>10<br>10<br>16<br>16<br>16<br>16<br>17<br>17<br>20<br>20<br>21<br>22<br>22<br>22<br>22<br>23<br>23<br>23       |
| 6      | 5.1<br>5.2<br>Idriftsæ<br>6.1<br>6.2<br>Drift<br>7.1<br>7.2 | Styretav<br>Tilslutnii<br>ettelse<br>Inden id<br>Til offlin<br>6.2.1<br>6.2.2<br>Sådan o<br>7.1.1<br>For betji<br>TOUCH<br>7.2.1<br>7.2.2<br>7.2.3<br>7.2.4<br>7.2.5<br>7.2.6          | vie (CB)<br>ng af tilbehør<br>e idriftsættelse<br>For at udføre idriftsættelse via<br>SAVE TOUCH<br>LED-indikatorkoder<br>sådan downloader du<br>mobilappen<br>ening af mobilapp eller SAVE<br>Oversigt over startsiden<br>Ændre luftstrøm<br>Sådan ændres temperaturen<br>Sådan ændres temperaturen | 8<br>9<br>9<br>9<br>10<br>10<br>16<br>16<br>16<br>16<br>17<br>17<br>20<br>20<br>21<br>22<br>22<br>22<br>23<br>23<br>23             |
| 6      | 5.1<br>5.2<br>Idriftsæ<br>6.1<br>6.2<br>Drift<br>7.1<br>7.2 | Styretav<br>Tilslutnii<br>ettelse<br>Inden id<br>Til offlin<br>6.2.1<br>6.2.2<br>Sådan o<br>7.1.1<br>For betji<br>TOUCH<br>7.2.1<br>7.2.2<br>7.2.3<br>7.2.4<br>7.2.5<br>7.2.6          | vie (CB)<br>ng af tilbehør<br>e idriftsættelse<br>For at udføre idriftsættelse via<br>SAVE TOUCH<br>LED-indikatorkoder<br>sådan downloader du<br>mobilappen<br>ening af mobilapp eller SAVE<br>Oversigt over startsiden<br>Ændre luftstrøm<br>Sådan ændres temperaturen<br>Sådan ændres temperaturen<br>Sådan ændres temperaturen<br>Sådan ændres temperaturen<br>Sådan ændres temperaturen<br>Sådan ændres temperaturen<br>Sådan ændres temperaturen<br>Oversigt over permanente<br>brugerfunktioner<br>Oversigt over midlertidige<br>brugerfunktioner                                                                                                    | 8<br>9<br>9<br>9<br>10<br>10<br>16<br>16<br>16<br>16<br>17<br>17<br>17<br>20<br>20<br>21<br>22<br>22<br>22<br>23<br>23<br>23<br>23 |
| 6      | 5.1<br>5.2<br>Idriftsæ<br>6.1<br>6.2<br>Drift<br>7.1<br>7.2 | Styretav<br>Tilslutnii<br>ettelse<br>Inden id<br>Til offlin<br>6.2.1<br>6.2.2<br>Sådan o<br>7.1.1<br>For betji<br>TOUCH<br>7.2.1<br>7.2.2<br>7.2.3<br>7.2.4<br>7.2.5<br>7.2.6<br>7.2.7 | vie (CB)<br>ng af tilbehør<br>e idriftsættelse<br>For at udføre idriftsættelse via<br>SAVE TOUCH<br>LED-indikatorkoder<br>sådan downloader du<br>mobilappen<br>ening af mobilapp eller SAVE<br>Oversigt over startsiden<br>Ændre luftstrøm<br>Sådan ændres temperaturen<br>Sådan ændres temperaturen                              | 8<br>9<br>9<br>9<br>10<br>10<br>16<br>16<br>16<br>16<br>17<br>17<br>17<br>20<br>20<br>21<br>22<br>22<br>23<br>23<br>23<br>23<br>24 |

|     |                                 | 7.2.9 O                       | versigt over                   |          |
|-----|---------------------------------|-------------------------------|--------------------------------|----------|
|     | 7.0                             | H                             | urtiginformationsskærm         | 28       |
|     | 1.3                             | betiening a                   | al SAVE LIGHT<br>panel         | 29       |
|     |                                 | 7.3.1 Æ                       | Endre luftstrøm                | 29       |
|     |                                 | 7.3.2 F                       | or at annullere dvale          | 29       |
|     |                                 | 7.3.3 B                       | ekræft alarmer                 | 29       |
|     |                                 | 7.3.4 N                       | ådan ændres betieningspanelets | 29       |
|     |                                 | a                             | dresse                         | 30       |
| 8   | Vedlige                         | holdelse                      |                                | 30       |
|     | 8.1                             | Vedligehol                    | delsesplan                     | 30       |
|     | 8.2                             | For at fjern                  | le lågen                       | 31       |
|     | 8.3                             | Rengør pro                    | oduktet                        | 31       |
|     | 0.4                             | SKILLE IIILIE<br>8 4 1 N      | ulstille timer for filterskift | ১।<br>31 |
|     |                                 | 8.4.2 V                       | æg et andet filterkit          | 32       |
|     | 8.5                             | For rengør                    | ing af varmeveksler            | 32       |
|     | 8.6                             | Rengøring                     | af ventilatorer                | 32       |
|     | 8.7                             | Nulstilling                   | af manuel                      | ~~       |
|     |                                 | overopned                     | ningsbeskyttelse               | 33       |
| 9   | Fejlfind                        | ing                           |                                | 34       |
| 10  | Bortsł                          | affelse                       |                                | 35       |
|     | 10.1                            | Adskillelse                   | og bortskaffelse af            | ~ -      |
|     | -                               | produktet.                    |                                | 35       |
| 11  | Garan                           | ti                            |                                | 35       |
| 12  | Teknis                          | ske data                      |                                | 36       |
|     | 12.1                            | Oversigt ov                   | ver tekniske data              | 36       |
|     | 12.2                            | Produktmå                     | ıl                             | 36       |
| 4.0 | 12.3                            | Eldiagram                     | mer                            | 31       |
| 13  | EU-ov                           | EU-overensstemmelseserklæring |                                |          |
| 14  | UK Declaration of confirmity 39 |                               |                                | 39       |

#### Introduktion 1

#### 1.1 **Produktbeskrivelse**

Dette produkt er et ventilationsaggregat til boliger, der leveres med roterende varmeveksler. Kabinettet er lavet af galvaniseret stål og har mineraluld som isolering.

Produktet styres af en mobilapp.

SAVE TOUCH betjeningspanel og SAVE LIGHT betjeningspanel er tilgængeligt som tilbehør.

Produktet leveres med filtre og SAVE CONNECT modul til fjerntilslutning som standard.

#### 1.2 Påtænkt brug

1.4

Produktet kan anvendes til rumventilation.

Produktet er beregnet til installation i udendørsmiljø med en omgivende temperatur på mellem 0-50 °C. Relevante

installationsplaceringer er eksempelvis opbevaringsrum, vaskerum eller loftsrum.

Afbryd ikke elvarmefladen (hvis tilgængelig), når udendørstemperaturen er meget lav. Produktet stopper, når tillufttemperaturen falder til under 12 °C.

Slut ikke tørretumblere til ventilationssystemet.

Produktet er beregnet til løbende drift og må kun standses i forbindelse med vedligeholdelse eller service.

Produktet er ikke egnet til transport af luft indeholdende eksplosionsfarligt, let antændeligt eller farligt materiale. Produktet er ikke egnet til steder med eksplosionsrisiko.

#### **Dokumentbeskrivelse** 1.3

Dokumentet indeholder vejledning i installation, betjening og vedligeholdelse af produktet. Anvisningerne må kun udføres af godkendt personale.

Tal med Systemair for yderligere information om installation af produktet i forskellige installationssteder.

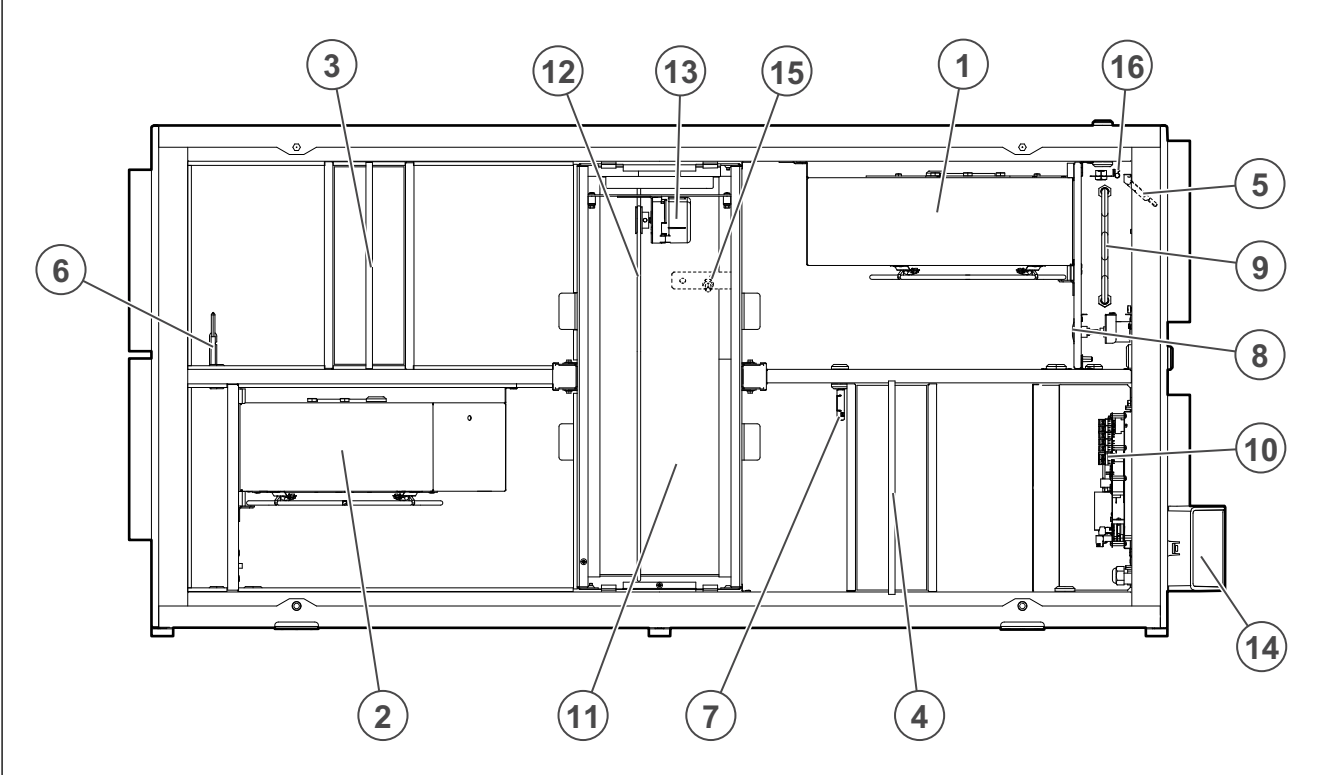

#### Tilluftventilator 1.

- 2. Fraluftventilator
- 3. Tilluftfilter
- 4. Fraluftfilter
- 5. Tilluftføler
- Føler for udeluft 6.
- Relativ fugtighed/temperaturføler for fraluft 7.
- Manuel nulstillingsknap til beskyttelse mod 8. overophedning

- 9. Elvarmer
- 10. Elektriske forbindelser
- 11. Roterende varmeveksler
- 12. Drivrem til roterende varmeveksler
- 13. Rotormotor
- 14. Eksterne forbindelser til tilbehør
- 15. Sensor til rotorrotation
- 16. Overophedningsbeskyttelsessensor

Produktoversigt

## 1.5 Mærkeplade

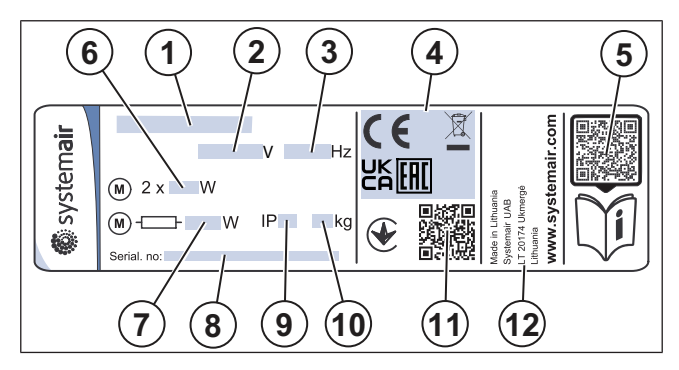

- 1. Produktnavn
- 2. Spænding, V
- 3. Frekvens, Hz
- 4. Certificeringer
- 5. Scanbar kode til reservedele og dokumentation <sup>1</sup>
- 6. Ventilators indgangseffekt, W
- 7. Samlet indgangseffekt, W
- 8. Serienummer: reservedelsnummer/produktionsnummer/ produktionsdato
- 9. IP-kode, kabinetklasse
- 10. Vægt, kg
- 11. Scanbar kode til produktionsordrenummer (MO) og softwareversion
- 12. Produktionsland

## 1.6 Produktansvar

Systemair er ikke ansvarlig for følgeskade fra produktet under disse betingelser:

- · Produktet er forkert installeret, betjent eller vedligeholdt.
- Produktet repareres med dele, som ikke er originale reservedele fra Systemair.
- Produktet anvendes sammen med tilbehør, som ikke er originalt tilbehør fra Systemair.

## 2 Sikkerhed

## 2.1 Sikkerhedsdefinitioner

Advarsler, forholdsregler og bemærkninger anvendes til at understrege særligt vigtigt indhold i vejledningen.

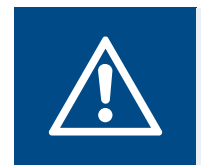

Advarsel

Følger du ikke anvisningerne, medfører det risiko for dødsfald eller personskade.

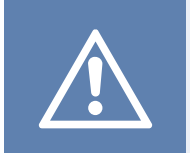

### Forsigtig

Hvis du ikke følger anvisningerne, medfører det risiko for skade på produktet, andet materiale eller tilstødende område.

#### Bemærk:

Nødvendig information i en given situation.

## 2.2 Sikkerhedsanvisninger

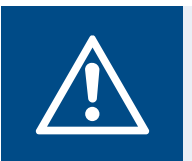

#### Advarsel

Læs følgende advarsler, før du arbejder med produktet.

- Læs vejledningen og sørg for at du har forstået anvisningerne, før du arbejder med produktet.
- Følg lokale forhold og regler.
- Ventilationsforhandler og operatør er ansvarlig for korrekt installation og tiltænkt anvendelse.
- · Denne vejledning skal opbevares sammen med produktet.
- Du må ikke installere eller betjene produktet, hvis det er defekt.
- Du må ikke fjerne eller afbryde sikkerhedsudstyr.
- Sørg for at læse alle advarsler og mærkninger på produktet, når det er installeret. Udskift mærker med skade.
- Lad kun godkendt personale arbejde på produktet og opholde sig i nærheden, mens der arbejdet på produktet.
- Sørg for at du ved, hvordan man stopper produktet hurtigt i et nødstilfælde.
- Brug relevant sikkerhedsudstyr og personligt beskyttelsesudstyr ved alt arbejde med produktet.
- Før du arbejder med produktet så stop det og vent til ventilatorhjulet stopper.
- Hvis vedligeholdelse ikke er korrekt og regelmæssigt udført, er der risiko for personskade og skade på produktet.
- Udfør kun vedligeholdelse ifølge denne vejledning. Tal med Systemair teknisk support, hvis der er behov for andet servicearbejde.
- Brug altid reservedele fra Systemair.
- Apparatet må ikke bruges af personer (herunder børn) med nedsatte fysiske, sensoriske eller mentale evner eller

<sup>1.</sup> Brug mobilenhed til at scanne den scanbare kode og gå til Systemair dokumentationsportal for yderligere dokumentation og oversættelser.

manglende erfaring og kendskab, medmindre de bliver overvåget eller oplært heri.

Lad ikke børn lege med apparatet.

## 2.3 Personligt beskyttelsesudstyr

Brug relevant beskyttelsesudstyr ved alt arbejde med produktet.

- Godkendt øjenværn
- · Godkendt beskyttelseshjelm
- Godkendt høreværn
- Godkendte beskyttelseshandsker
- Godkendte beskyttelsessko
- · Godkendt arbejdstøj

3

## Transport og opbevaring

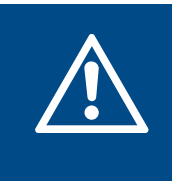

#### Advarsel

Sørg for produktet ikke beskadiges eller bliver vådt under transporten. Beskadiget eller vådt produkt kan forårsage brand eller elektrisk stød.

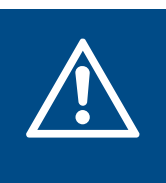

#### Advarsel

Brug beskyttelseshandsker under transport og aflæsning. Skarpe kanter, søm, hæfteklammer og splinter kan forårsage personskade.

- Før du flytter produktet til installationsstedet, så skal emballagen efterses for skade.
- Flyt ikke produktet ved hjælp af kablerne eller den eksterne klemkasse.
- Hvis der anvendes løfteudstyr, så sørg for det kan holde produktets vægt. Se mærkepladen for information. Løft ikke produktet ved hjælp af emballagen.
- Hold den korrekte siden af emballagen op under transporten. Se pilene på emballagen.
- · Last og aflast produktet forsigtigt.
- Opbevar produktet tørt og rent under opbevaring. Sørg for den omgivende temperatur under opbevaring er mellem – 10 og +30 °C. En stabil omgivelsestemperatur vil forhindre skade som følge af kondens.
- Sørg for, at produktet er beskyttet mod kondens under opbevaring. Personen, som modtager produktet, skal sørge for tilstrækkelig beskyttelse i forhold til kondens.
- Opbevar produktet i maksimalt 1 år.

## 4 Installation

### 4.1 Skal udføres før installation af produktet

- Undersøg emballagen for transportskade og fjern emballagen fra produktet omhyggeligt.
- Undersøg produktet og alle komponenter for skade.
- Sørg for, at informationen på mærkepladen svarer til ordrebekræftelsen.
- · Sørg for, at alt udstyr er leveret med produktet.
- Sørg for at åbne produktet og kontrollere, at der ikke er flere løse komponenter indeni.
- · Sørg for det nødvendige installationstilbehør.
- Installer produktet på et sted, hvor der er plads til idriftsættelse, fejlfinding og vedligeholdelse. Placer aggregatet så vidt muligt i et separat rum (f.eks. i et lagerrum, vaskerum eller lignende).
- Sørg for installationsstedet er rent og tørt af hensyn til sikkerheden under det elektriske arbejde.
- Sørg for installationsstedet har tilstrækkelig kapacitet til at holde produktets vægt.
- Sørg for, at installationsoverfladen ikke muliggør vibrationsstøj at sprede sig til andre steder.

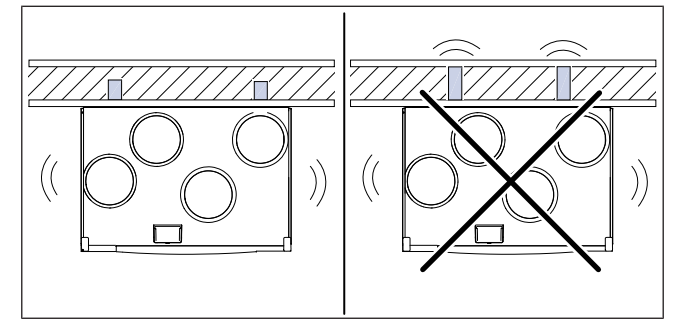

- Sørg for produktkablet kan nå kontakten. Længden af strømforsyningskablet er ca.1 – 1,5 m.
- Sørg for, at installationsstedet har adgang til afløbssystemet.

#### Bemærk:

Kondensdræn er ikke nødvendigt, hvis produktet anvendes i tørt vejr eller hvis produktet ikke har et dræntilslutning. Installer kondensdræn, hvis produktet installeres i områder med høj luftfugtighed.

Tilslutning til dræn kan bestilles som tilbehør.

4.1.1

Nødvendig plads til vedligeholdelse

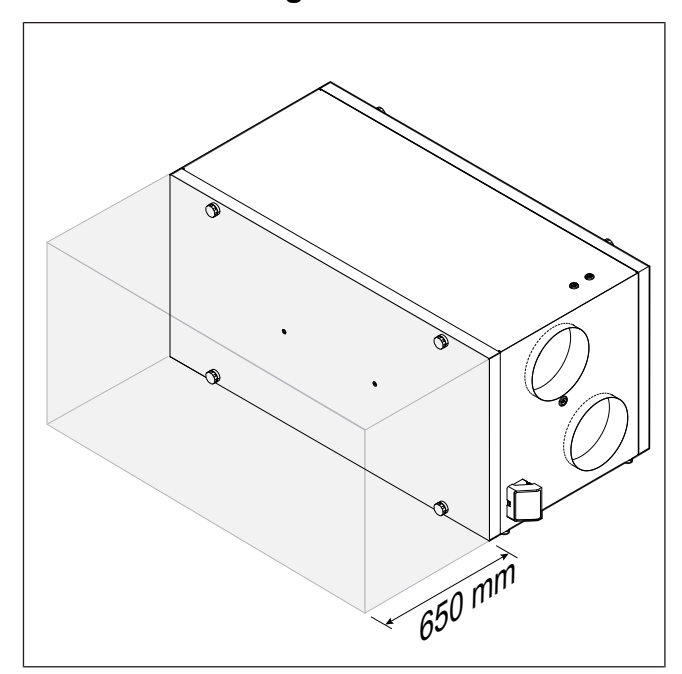

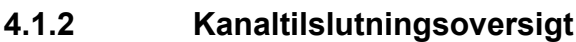

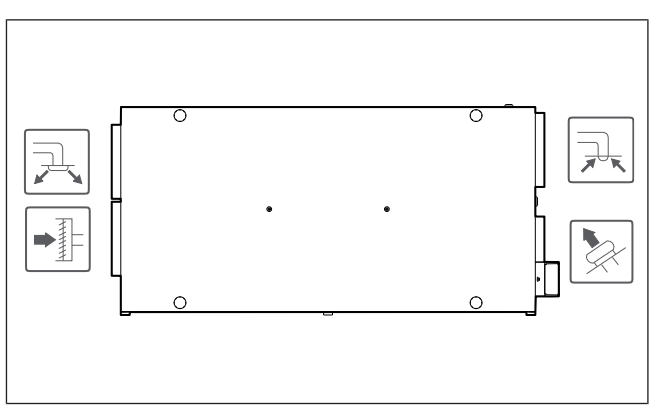

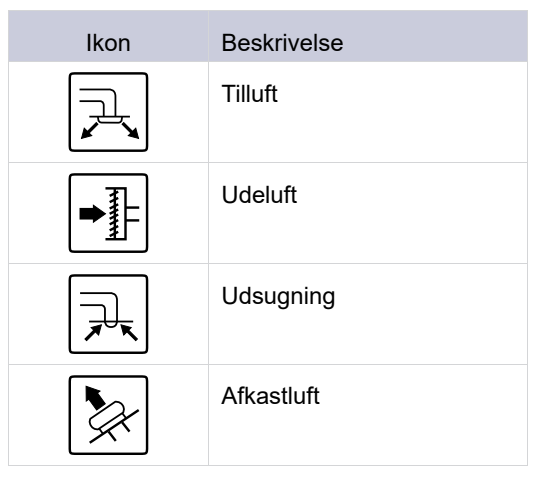

### 4.1.3 Oversigt over installationspositioner

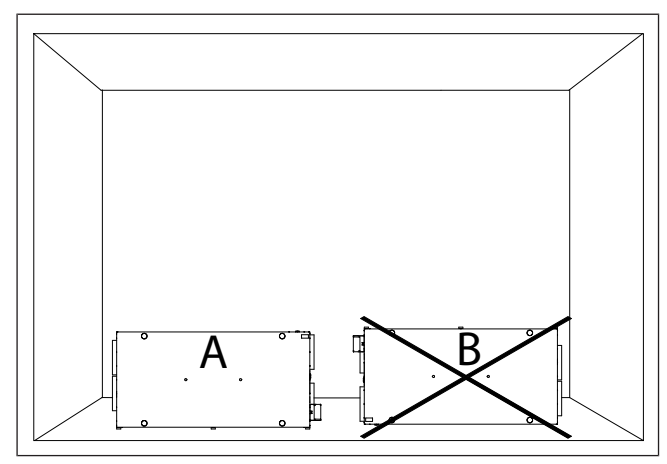

- A. Opretstående installation på gulvet. Produktet kan vendes så tilluftsforbindelsen er på venstre eller højre side.
- B. Installation med bunden opad er ikke tilladt.

#### 4.1.4 For at forhindre kondens

Sørg for, at produktet fungerer kontinuerligt, når det er tilsluttet et kanalsystem. Kontinuerlig luftstrøm forhindrer kondens. Kondens kan forårsage skade på produktet.

#### 4.1.4.1 For at forhindre kondens inde i produktet

Monter spjældene med automatisk lukkefunktion i udeluftsog afkastkanalerne.

Spjæld forhindrer kold luft i at trænge ind i produktet og forårsage kondens, når produktet er slukket.

# 4.1.4.2 For at forhindre kondens udvendig på produktet

Øg ventilationen på det sted, hvor produktet er installeret, for at forhindre kondens udvendig på produktet.

#### Bemærk:

Kondens uden for produktet opstår, når produktet anvendes på et fugtigt og varmt sted, hvor udendørstemperaturen er lav.

**Eksempel**: Hvis produktet anvendes på et sted, hvor temperaturen er 24 °C, og udetemperaturen er -15 °C, opstår der kondens uden for produktet ved en relativ luftfugtighed på 46 % eller højere på installationsstedet.

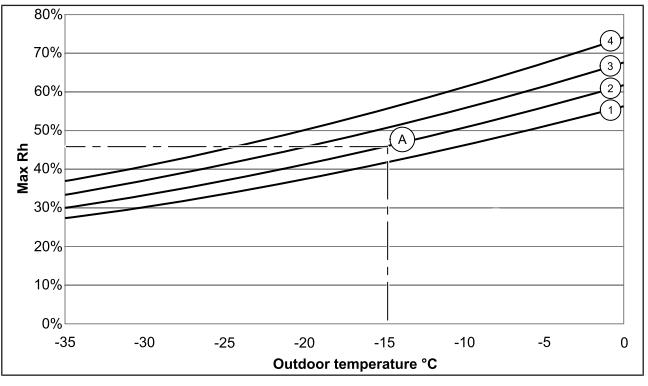

Der opstår ikke kondens uden for produktet i zoner under hver kurve.

- 1. Rumtemperatur 26°C
- 2. Rumtemperatur 24°C
- 3. Rumtemperatur 22°C
- 4. Rumtemperatur 20°C

### 4.2 Installation af produktet

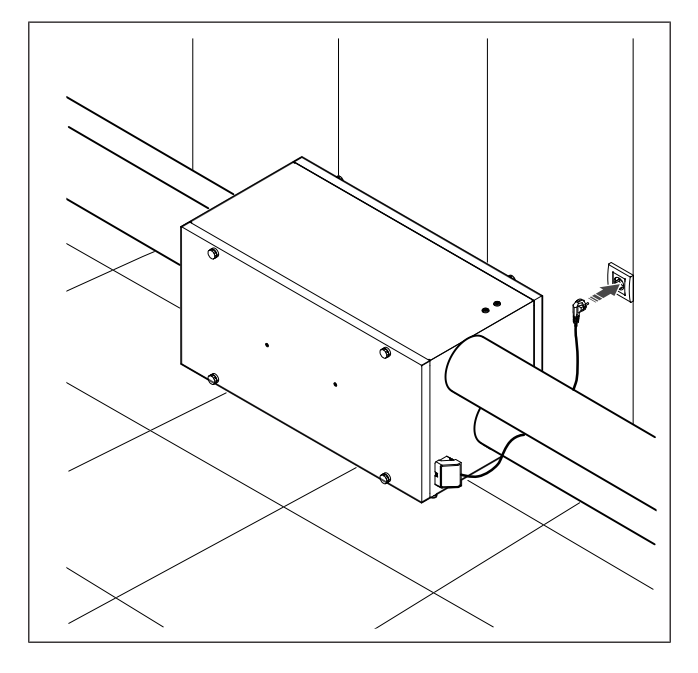

# 4.3 Tilslutning af produktet til kanalerne

Hvis du installerer produktet tæt på en kanalbøjning, skal der gøres følgende for at forhindre vibration, uønsket støj og reduceret lufttryk:

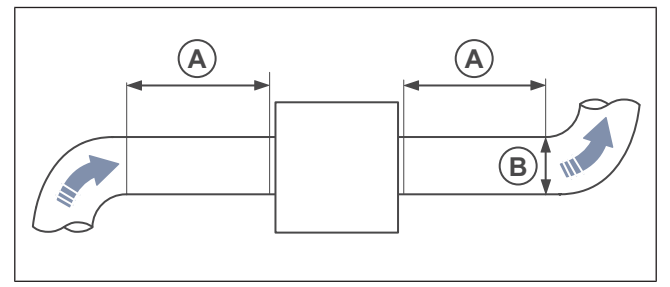

- 1. Mål afstanden (A) mellem produktet og kanalbøjning.
- 2. Sørg for afstanden (A) er mindst 2,5 x diameter (B) for af kanalsystemet. For runde kanaler er (B) den nominelle diameter.

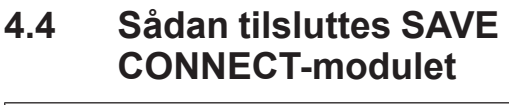

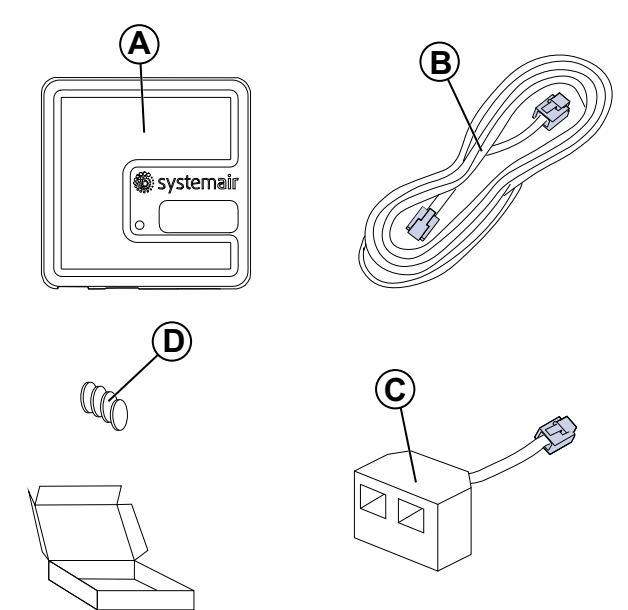

- A. SAVE CONNECT-modul
- B. Kabel med stik
- C. Vekselprop
- D. Magneter med mærkater

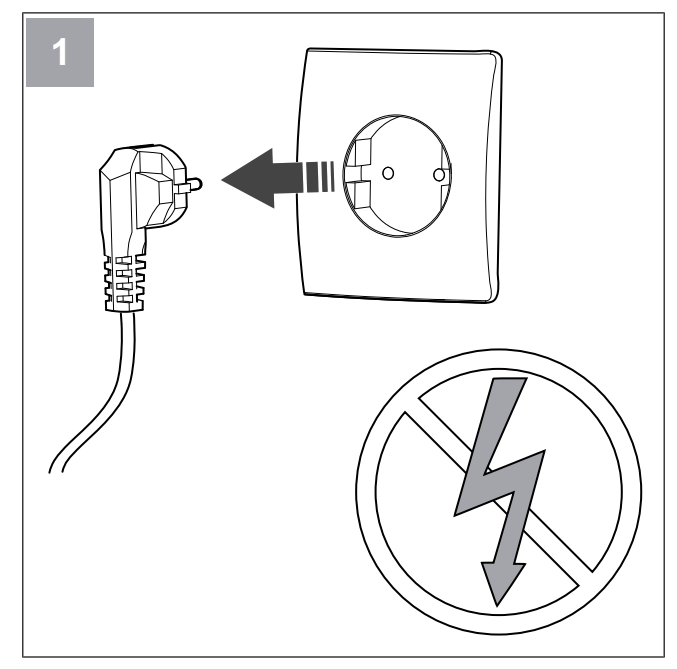

Sluk for SAVE-enheden.

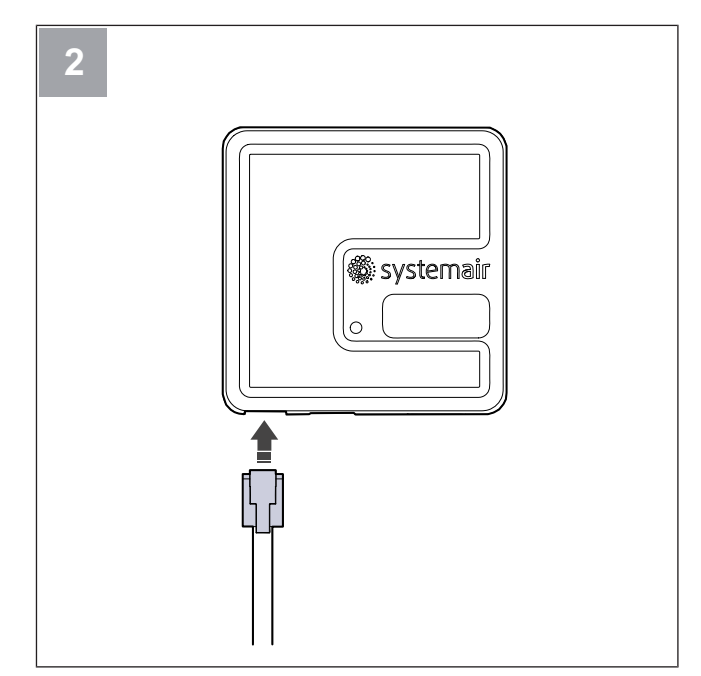

Tilslut kablet (B) til SAVE CONNECT modulet.

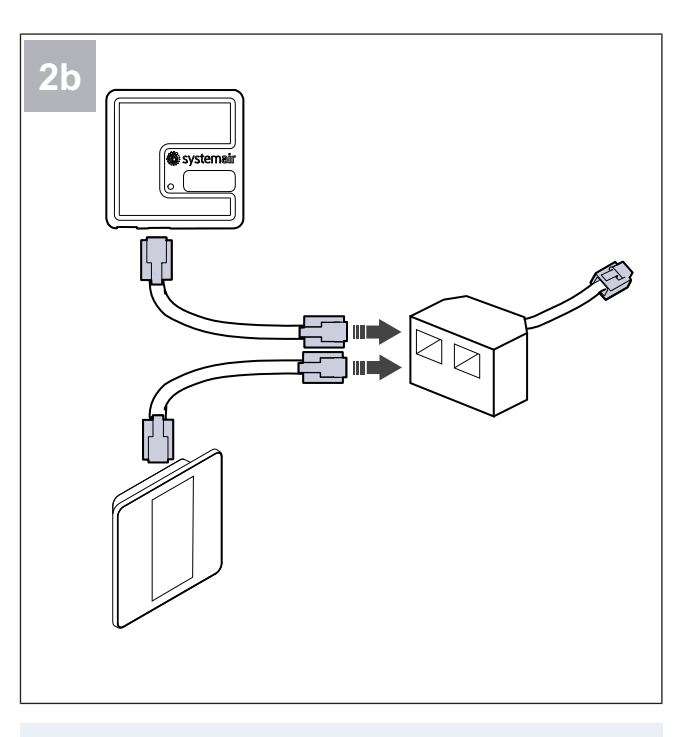

#### Bemærk:

Brug den medfølgende vekselprop, hvis både betjeningspanel ogSAVE CONNECTmodulet skal tilsluttes SAVEventilationsaggregatet.

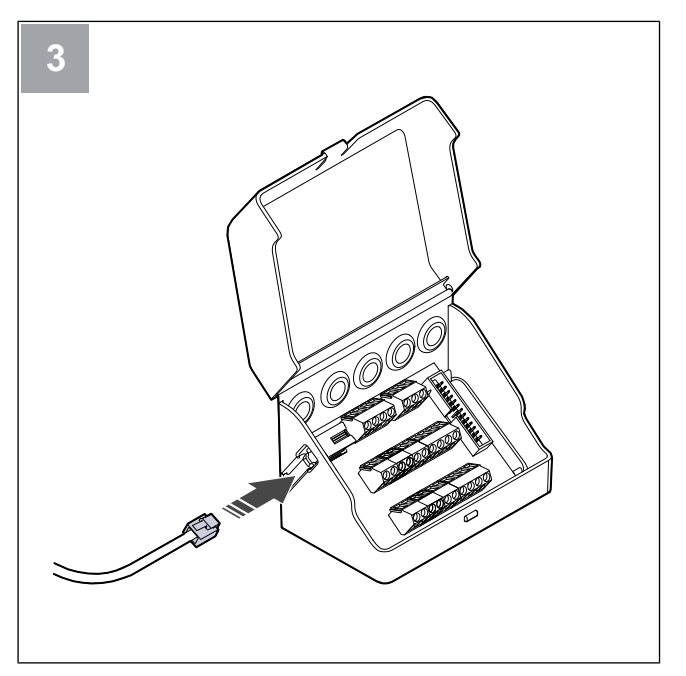

Tilslut kablet (B) til klemkassen.

## 5 Elektrisk tilslutning

## 5.1 Styretavle (CB)

Produktet er tilsluttet fra fabrikken.

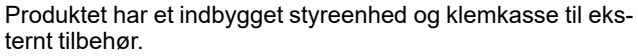

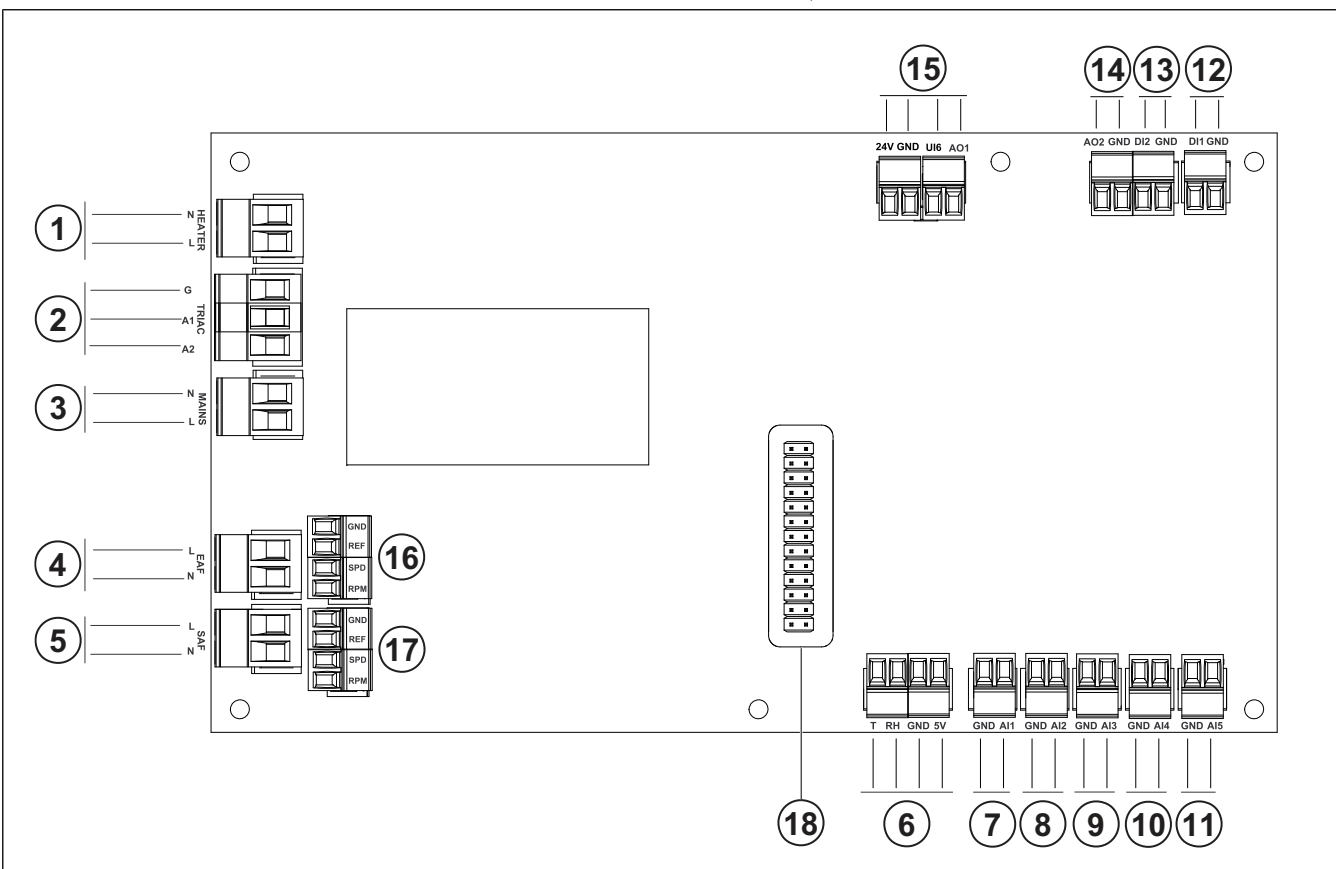

- 1. Klemmer til varmeflade
- 2. Klemmer til TRIAC
- 3. Klemmer til hovedforsyning
- 4. Klemmer til strømforsyning til fraluft ventilator
- 5. Klemmer til strømforsyning til tilluft ventilator
- 6. Klemmer til intern relativ fugtighed/temperaturføler
- 7. Analog indgang 1 Udeluftføler
- 8. Analog indgang 2 Tilluftføler
- 9. Analog indgang 3 Frit konfigurerbar
- Analog indgang 4 Frit konfigurerbar
   Overophedningsikringsføler (til produkter med
  - varmeflade)
- 11. Analog indgang 5 Frit konfigurerbar
- 12. Digital indgang 1 Rotorrotationsføler (til modeller af typen VSR, VTR)

13. Digital indgang 2 - Frit konfigurerbar

Emhætte (til VTR 150/K-model)

14. Analog udgang 2 - Frit konfigurerbar

Elektrisk varmestyring (til VTC 700-model)

15. Analog udgang 1 - Styringssignal for roterende varmeveksler (for modeller af typen VSR, VTR)

Bypass-spjældstyringssignal (til modeller af typen VTC, VSC)

UI6 - Feedback-signal for bypass-spjæld (til modeller af typen VTC, VSC)

- 16. Klemmer til hastighedsregulering af fraluft ventilator
- 17. Klemmer til hastighedsregulering af tilluft ventilator
- 18. Klemme til tilslutningskort.

## 5.2 Tilslutning af tilbehør

Tilbehør og andre eksterne komponenter kan tilsluttes tilslutningskortet.

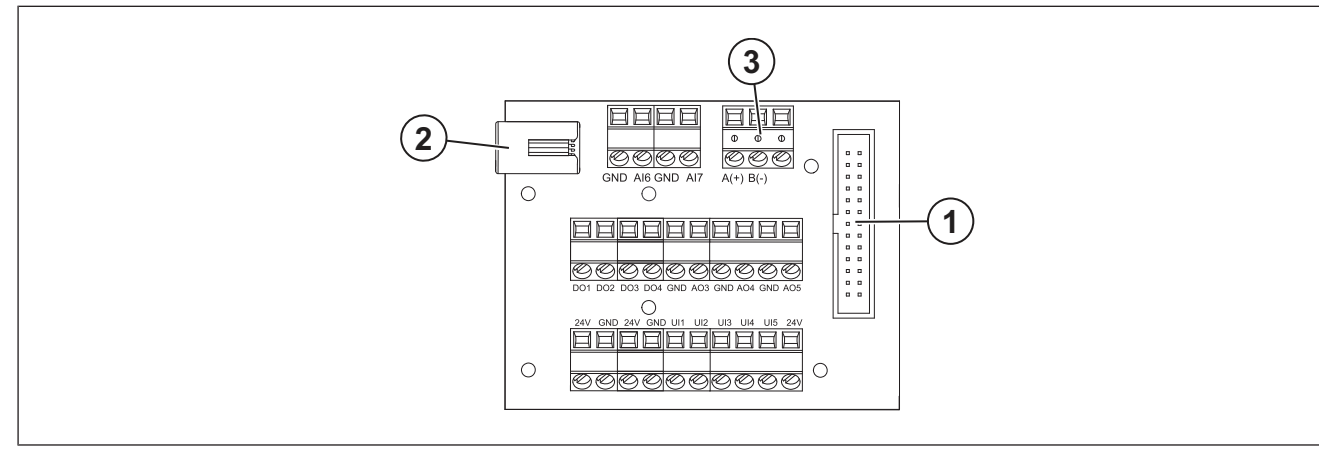

| Position | Beskrivelse                                                                                                    |
|----------|----------------------------------------------------------------------------------------------------|
| 1        | Tilslutning til tilslutningskort.                                                                                                    |
| 2        | Stik til eksternt betjeningspanel (SAVE TOUCH, SAVE LIGHT) eller Internet Access Module (SAVE CONNECT).                                                                                                    |
| 3        | Modbus RS485-tilslutning                                                                                                    |
| AI6–7    | Frit konfigurerbar analog indgang. Indgangstype kan vælges.                                                                                                    |
| DO1-4    | Frit konfigurerbar digital udgang.<br>DO2 standardkonfiguration: Udendørs-/udsugningsspjæld<br>DO3 standardkonfiguration: Aktiver køling<br>DO4 standardkonfiguration: Sum Alarm                                                                                        |
| AO3-5    | Frit konfigurerbar analog udgang. Aktuatortype 0–10V, 10–0V, 2–10V, 10–2V.<br>AO3 standardkonfiguration: Opvarmning (kun for VTC 200/300/500/700, VTR 100/700 typemodeller).<br>AO4 standardkonfiguration: Kølling                                                      |
| UI1–5    | Frit konfigurerbar universel indgang. Kan vælges som analog indgang (0–10 V) eller digital indgang (24 V).<br>UI1 standardkonfiguration: Trykvagt<br>UI2 standardkonfiguration: Emhætte<br>UI3 standardkonfiguration: Brand alarm<br>UI4 standardkonfiguration: Opdater |
| 24V      | Maksimal strøm 200 mA ved 24 VDC +-10%.                                                                                                    |

## 6 Idriftsættelse

Idriftssættelsesrapporten findes på www.systemair.com.

## 6.1 Inden idriftssættelse

- Sørg for installation og elektrisk forbindelse er udført korrekt.
- Udfør visuel kontrol af produktet og tilbehør for eventuel skade.

- Sørg for sikkerhedsanordninger er korrekt installerede.
- Sørg for der ikke er spærring af luftindløb og luftudløb.
- Sørg for installationsmateriale og uønskede genstande fjernes fra produktet og kanalerne.
- Sørg for, at kanaler er tilstrækkelig isolerede og installerede ifølge lokale regler og bestemmelser.
- Sørg for, at udendørs- og udsugningsspjæld og lyddæmpere er installeret.
- Sørg for, at kanalsystemet er tilsluttet aggregatet korrekt

## 6.2 Til offline idriftsættelse

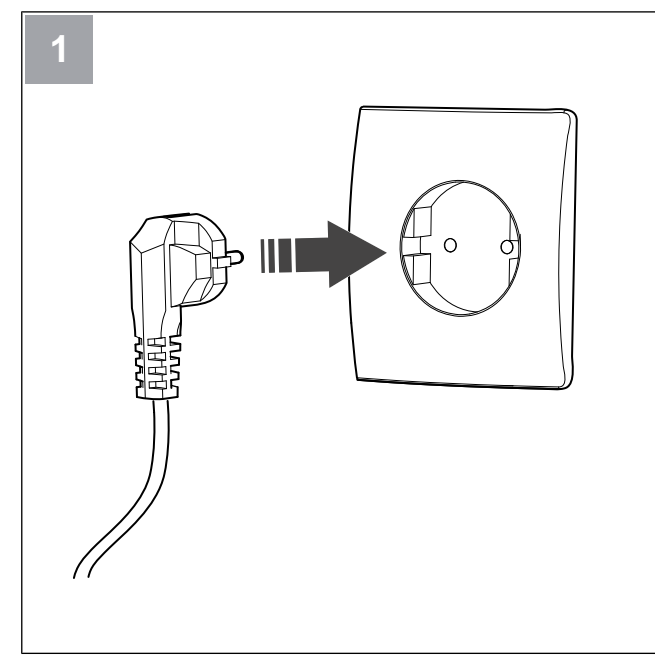

Start SAVE-enheden.

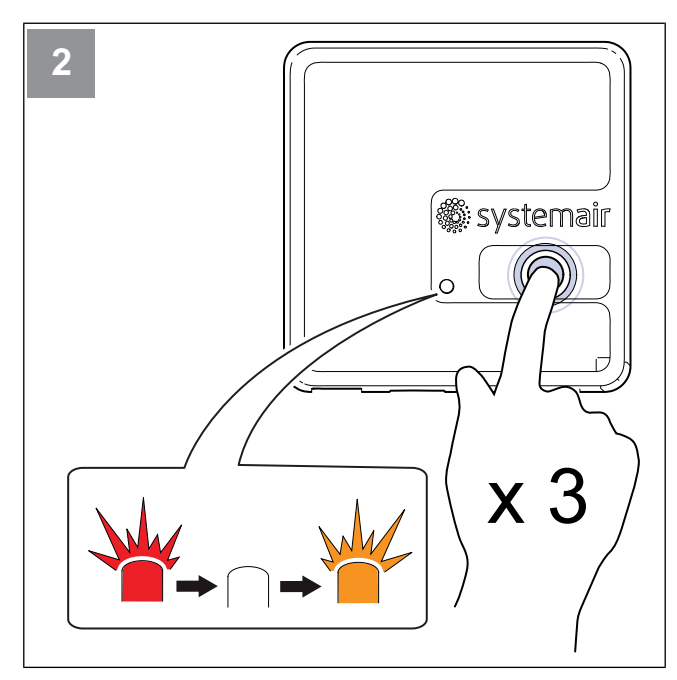

Tryk på knappen på SAVE CONNECT modulet 3 gange lige efter hinanden LED vil blinke **ORANGE**.

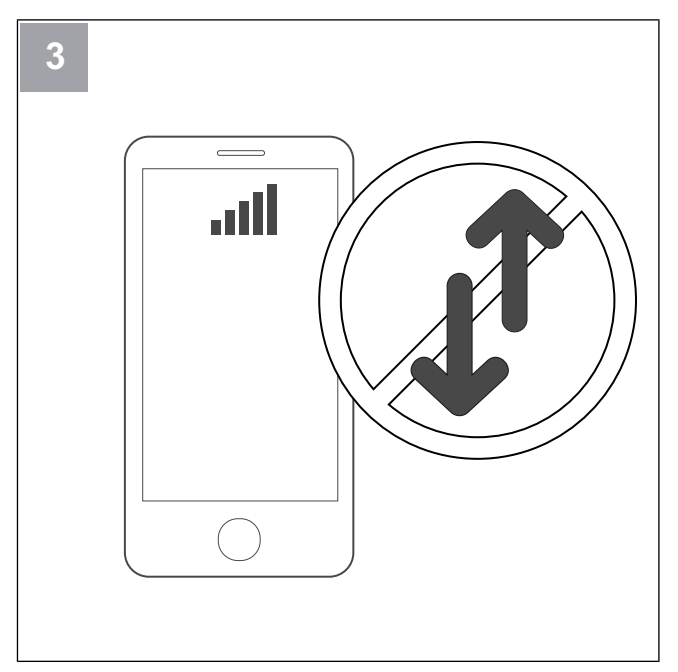

Sluk for mobildata på din telefon.

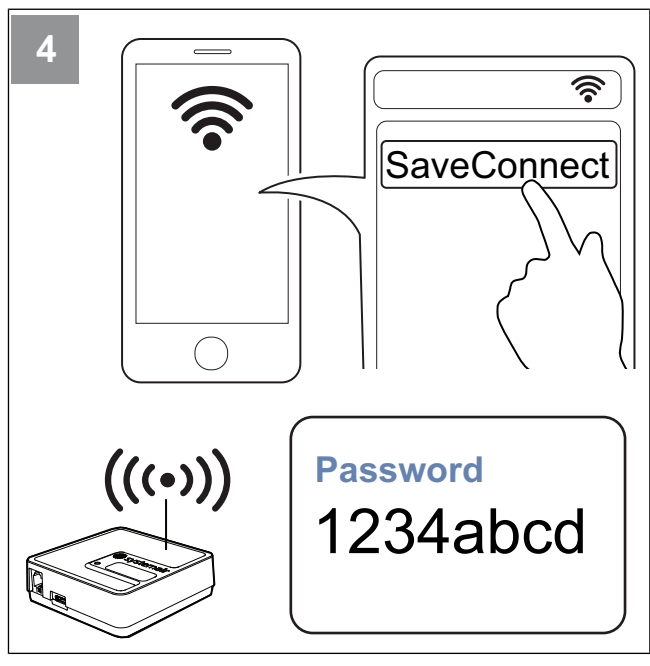

Søg efter Wi-Fi-netværk på din mobiltelefon. Opret forbindelse til **SaveConnect** Wi-Fi. Brug adgangskoden **1234abcd**.

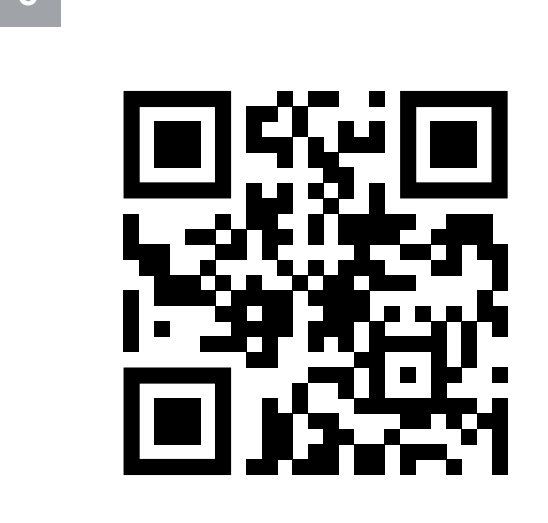

Scan koden eller gå til web-app http://192.168.4.1

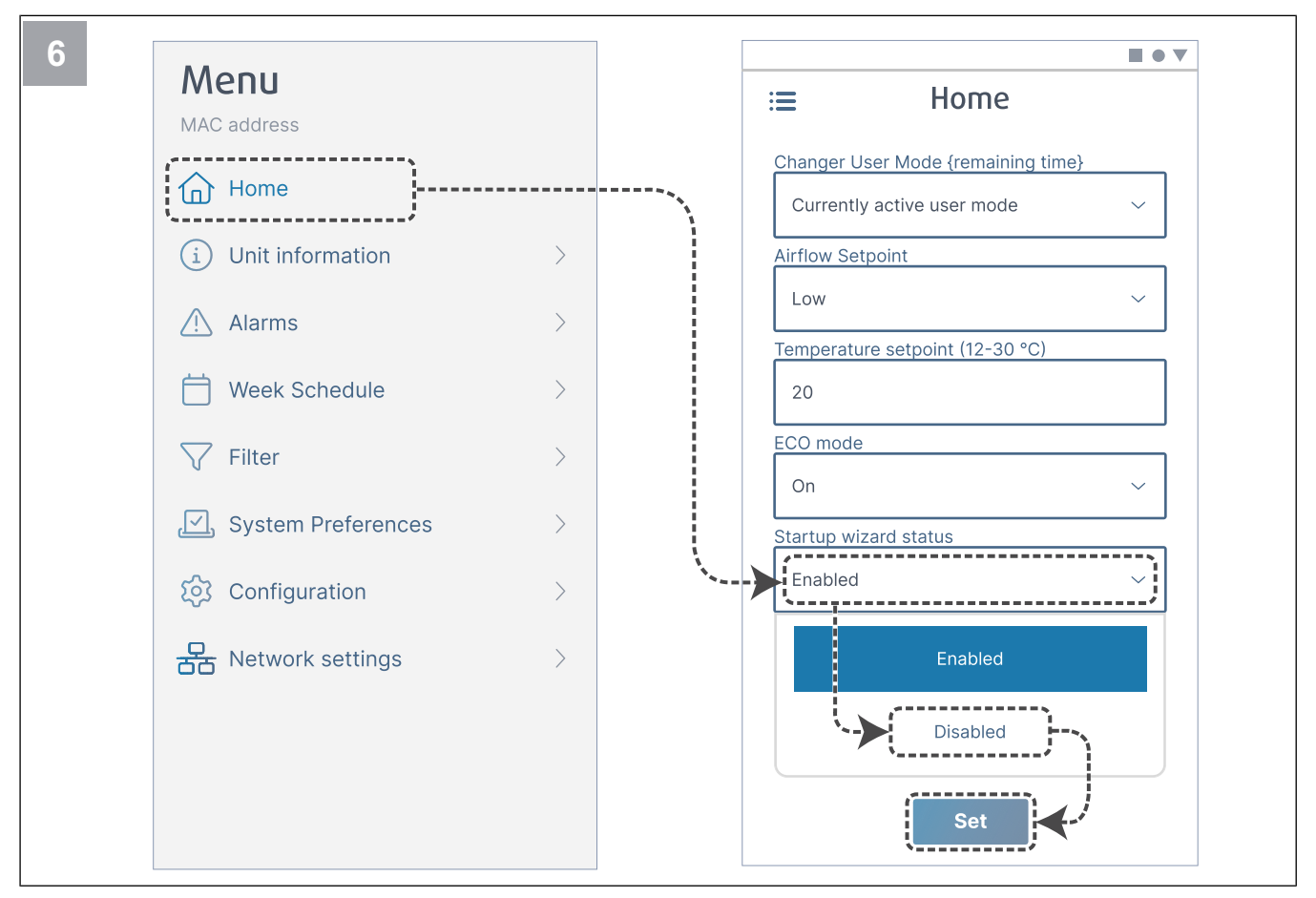

Deaktiver opstartsguiden for at sikre, at den ikke vises efter idriftsættelsen er udført.

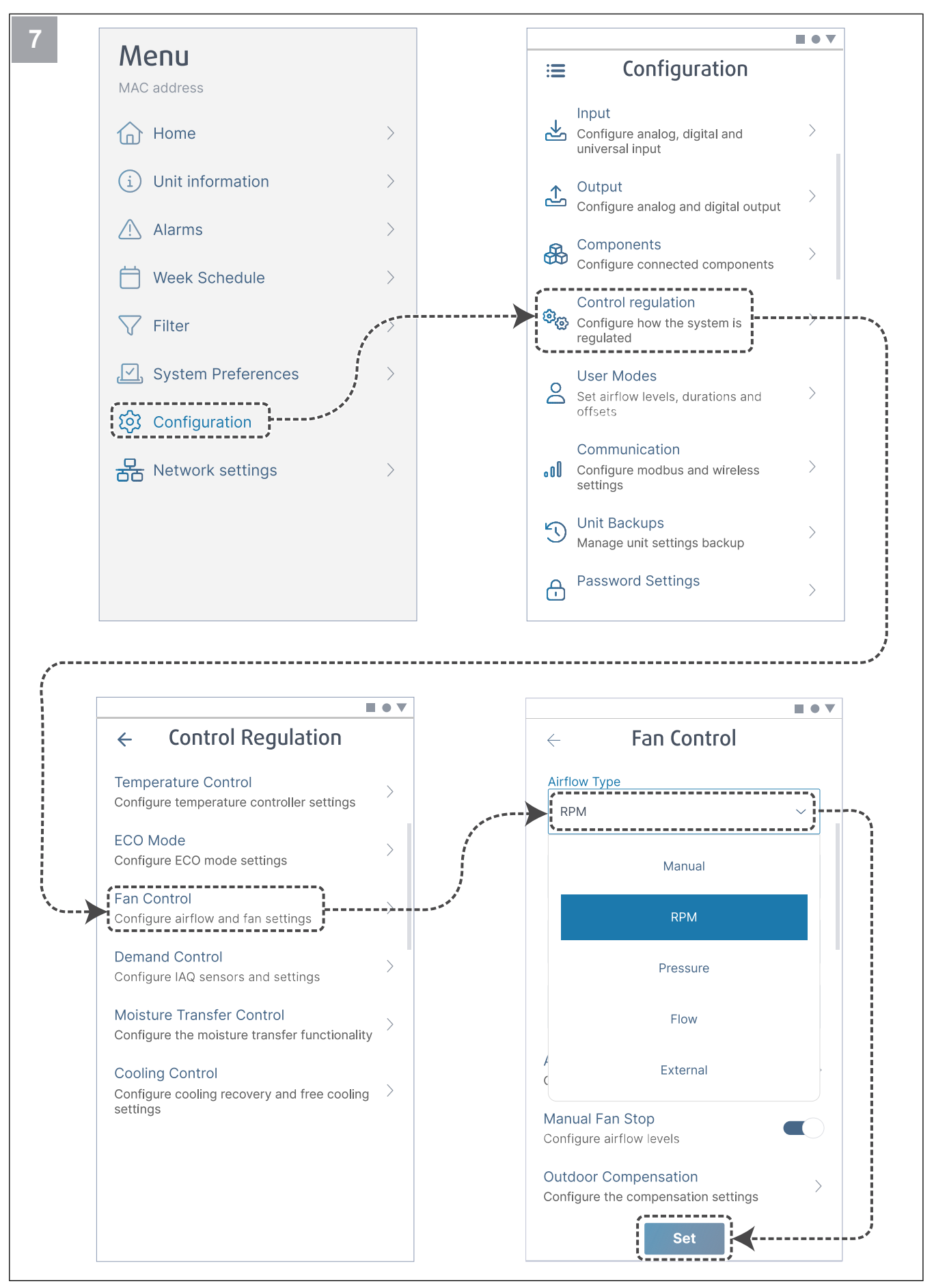

Efter behov ændres typen af ventilatorregulering. Tryk på knappen Indstil for at gemme ændringer.

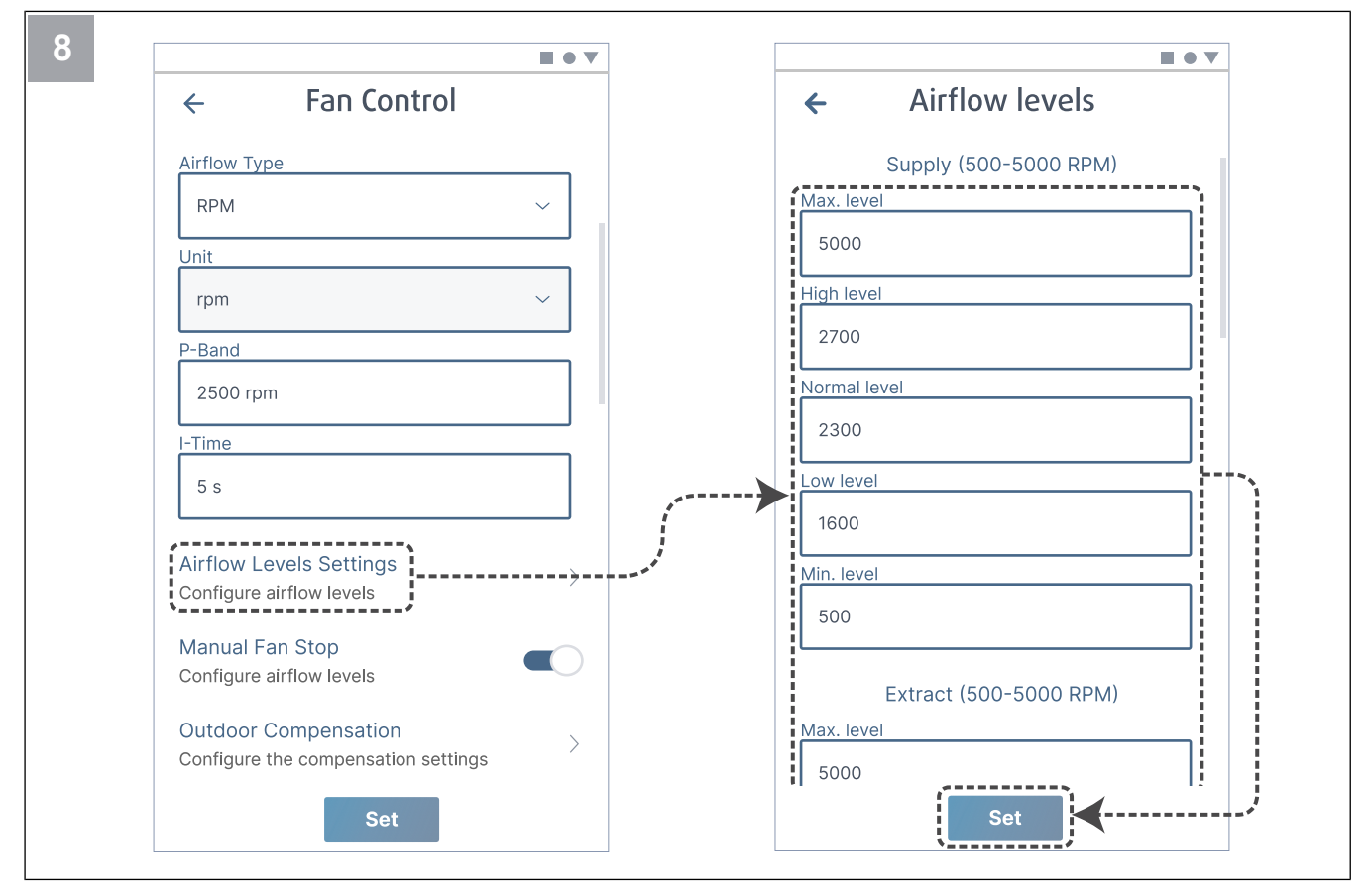

Konfigurer tilluft - og fraluftventilatorhastighed for hvert luftstrømsniveau. Tryk på knappen Indstil for at gemme ændringer.

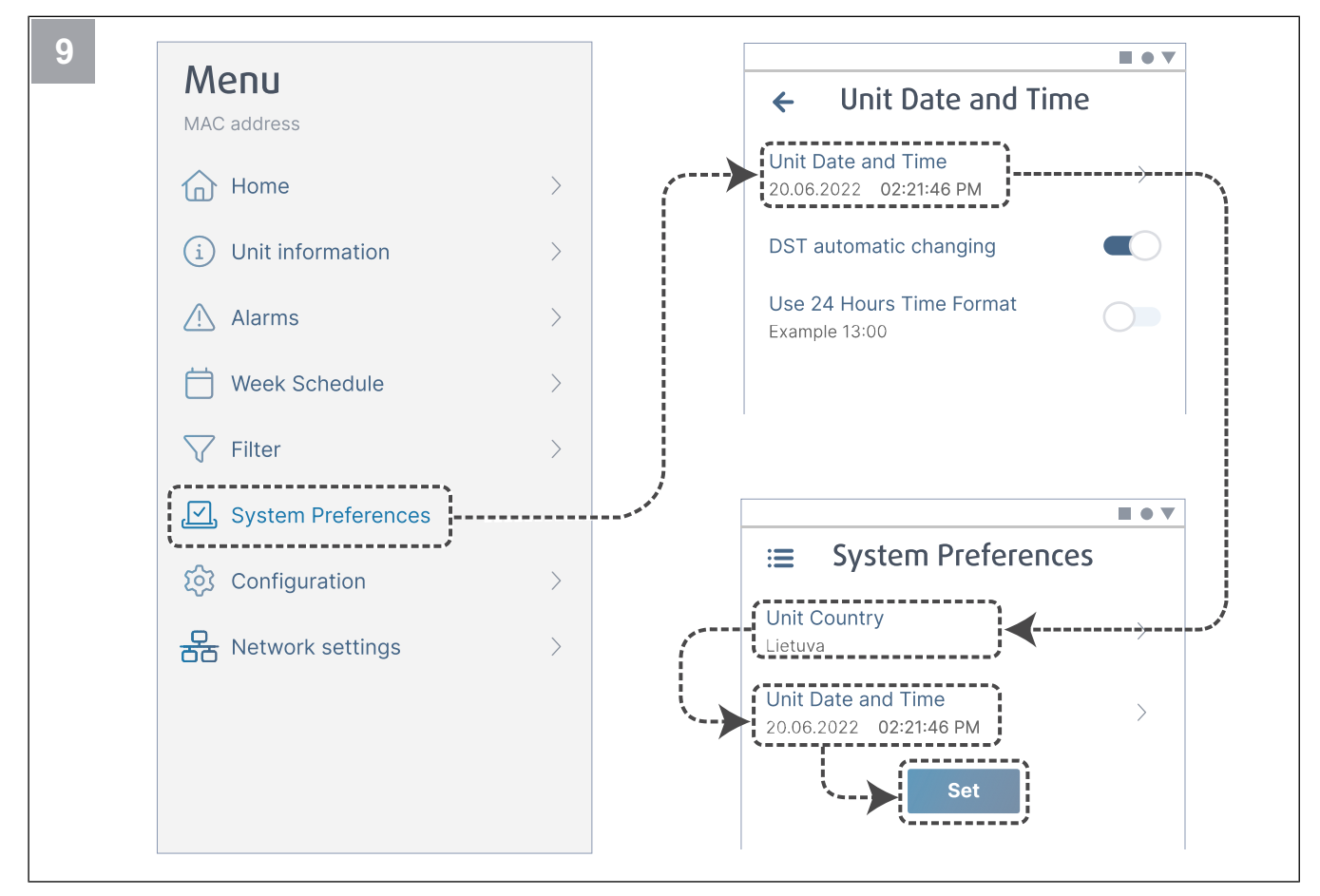

Vælg land og konfigurer dato og tid. Tryk på knappen Indstil for at gemme ændringer.

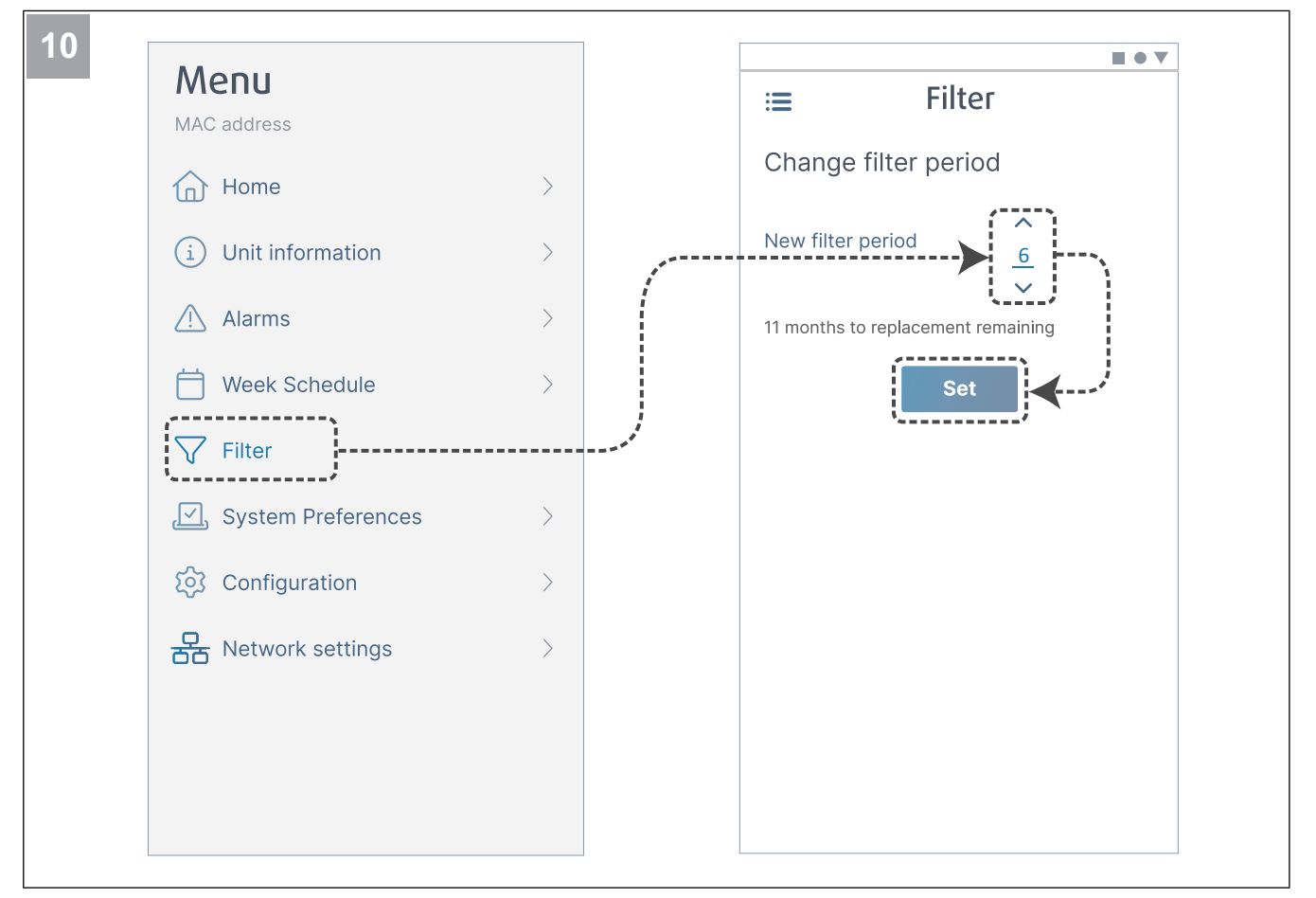

Nulstil filterskifttimer og vælg ny filterperiode. Tryk på knappen Indstil for at gemme ændringer.

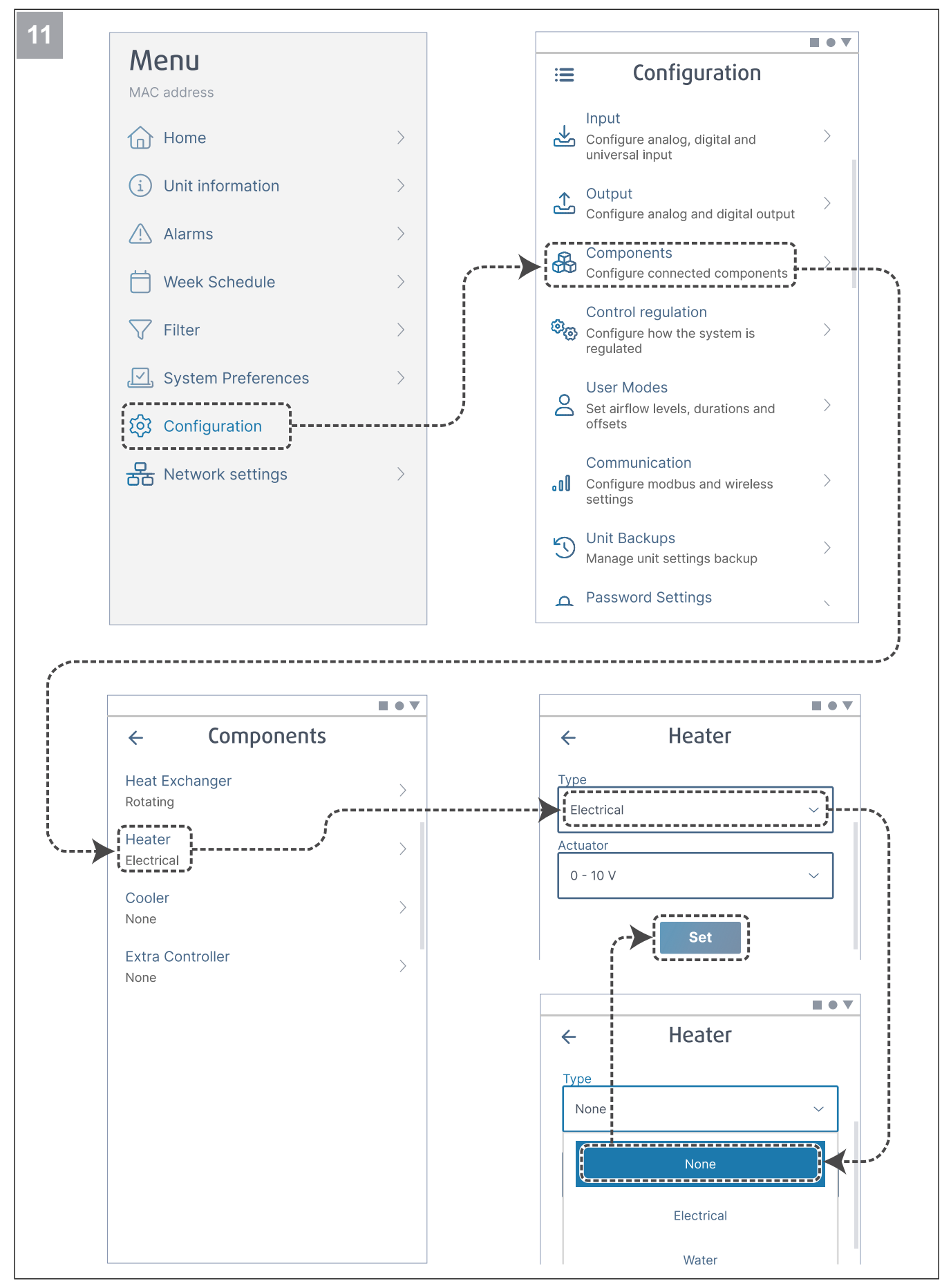

Deaktiver om nødvendigt varmeflade. Tryk på knappen Indstil for at gemme ændringer.

#### 6.2.1 For at udføre idriftsættelse via SAVE TOUCH

- 1. Start produktet.
- 2. Vent på, at betjeningspanelet slås TIL.
- 3. Tryk Næste for at starte Startup Wizard.

Tryk **Næste** for at gå til næste skærm eller tryk på **Tilbage** for at gå tilbage til forrige skærmbillede når som helst under startvejledningen.

4. Vælg sprog.

Tryk på pil op og pil ned i højre side af skærmen for at se alle sprog.

- 5. Tryk **OK**.
- 6. Indstil dato og klokkeslæt. Tryk på pil op eller pil ned for at øge eller mindske værdien.
- 7. Tryk Næste
- 8. Vælg luftstrømstype.

#### Bemærk:

Vælg **RPM** kun hvis omdrejninger pr. minut for ventilatorer er inkluderet i projektet for ventilationssystemet.

9. Tryk Næste.

- Indstil hastigheden på tilluft ventilator for hvert niveau. Tryk på pil op eller pil ned for at øge eller mindske værdien.
- 11. Tryk Næste.
- Indstil hastigheden på fraluft ventilator for hvert niveau. Tryk på pil op eller pil ned for at øge eller mindske værdien.
- 13. Tryk Næste.
- Gennemgå alle indstillinger. Tryk på ikonet i øverste højre hjørne for at gå til næste skærmvindue. Tryk Tilbage for at gå til de foregående menuer, hvis der skal foretages ændringer.
- 15. Tryk Næste.
- 16. Vælg opvarmningstype.

#### Bemærk:

Sørg for, at den valgte varmetype er tilgængelig for det installerede produkt.

- 17. Tryk Næste.
- Efter behov nulstilles timer for filterskift. Vælg Ja Eller Nej.
- 19. Tryk OK for at afslutte vejledning om opstart.
- 20. Sørg for, at alle ændrede indstillinger noteres i idriftsættelsesrapporten.

#### 6.2.2 LED-indikatorkoder

| Access-tilstand | WLAN         | Cloud | Rød LED  | Grøn LED | Orange LED |
|-----------------|--------------|-------|----------|----------|------------|
| -               | $\checkmark$ | ×     | Hurtigt  | -        | -          |
| -               | ×            | ×     | Langsomt | -        | -          |
| -               | $\checkmark$ | ✓     | -        | Langsomt | -          |
| ✓               | -            | -     | -        | -        | Hurtigt    |

Hurtigt blink — hvert 500 millisekund. Langsomt blink — hvert 2 sekund.

## 7 Drift

Produktet kan styres på forskellige måder:

- SAVE CONNECT trådløs styring med en mobilapplikation.
- **SAVE LIGHT** betjeningspanel med grundlæggende funktioner.
- **SAVE TOUCH** betjeningspanel med avancerede funktioner.

## 7.1 Sådan oprettes internetforbindelsen

For at kunne styre SAVE-ventilationsaggregatet med en mobilapp skal du først tilslutte SAVE CONNECT modulet til dit Wi-Fihjemmenetværk.

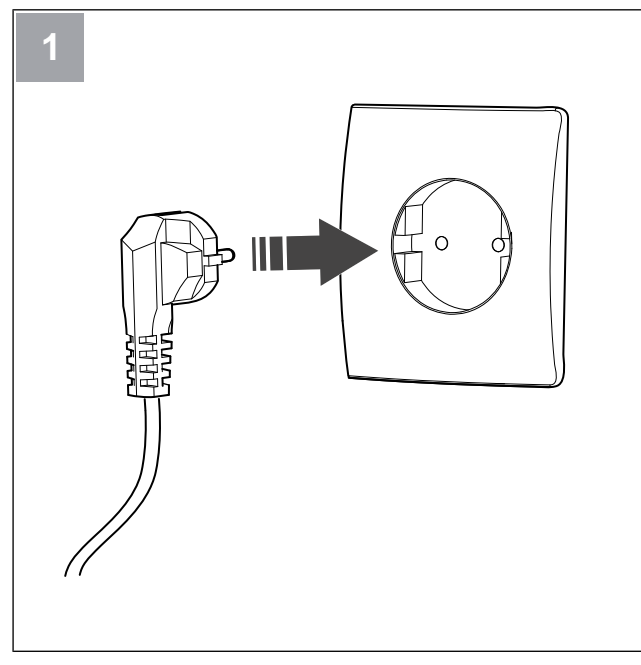

Start SAVE-enheden.

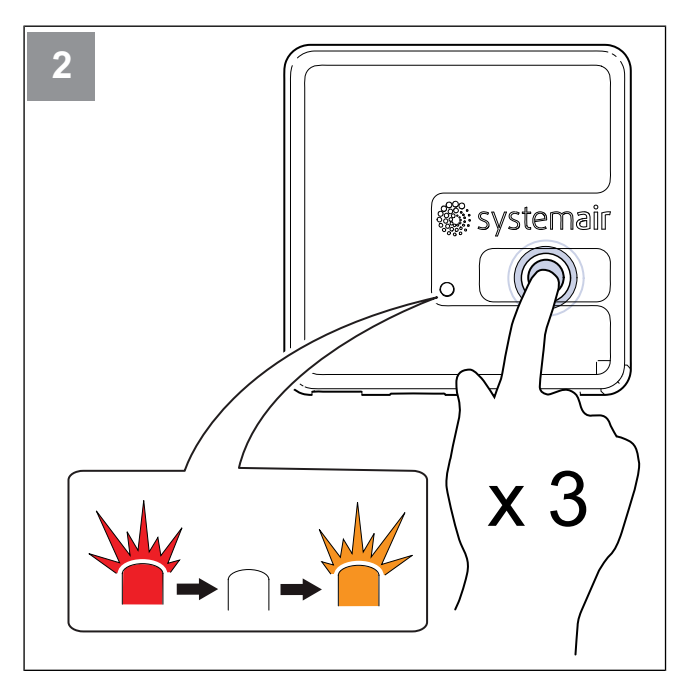

Tryk på knappen på SAVE CONNECT modulet 3 gange lige efter hinanden LED vil blinke **ORANGE**.

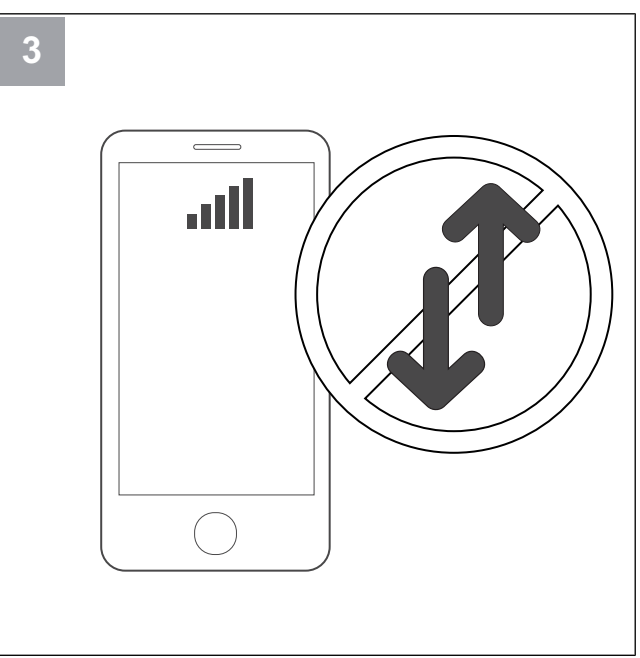

Sluk for mobildata på din telefon.

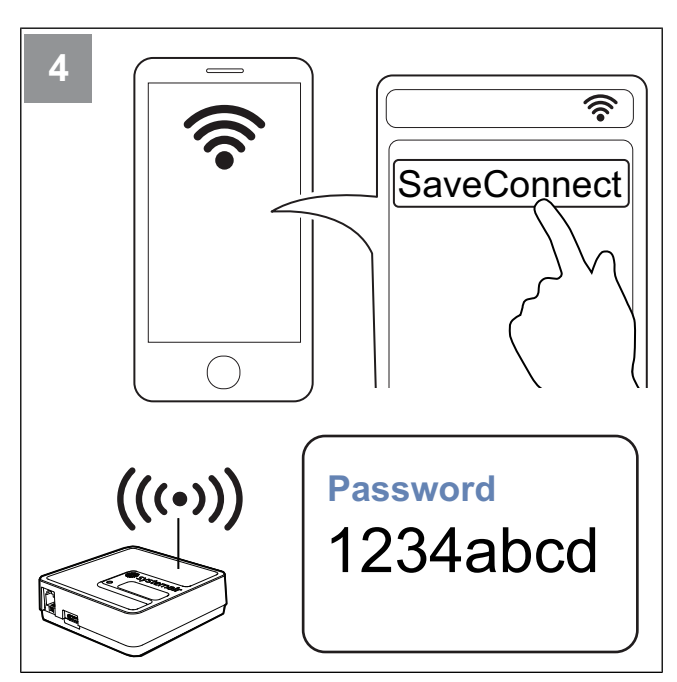

Søg efter Wi-Fi-netværk på din mobiltelefon. Opret forbindelse til **SaveConnect** Wi-Fi. Brug adgangskoden **1234abcd**.

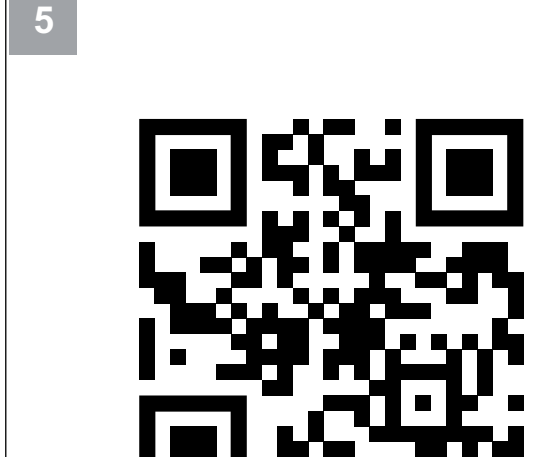

Scan koden eller gå til web-app http://192.168.4.1

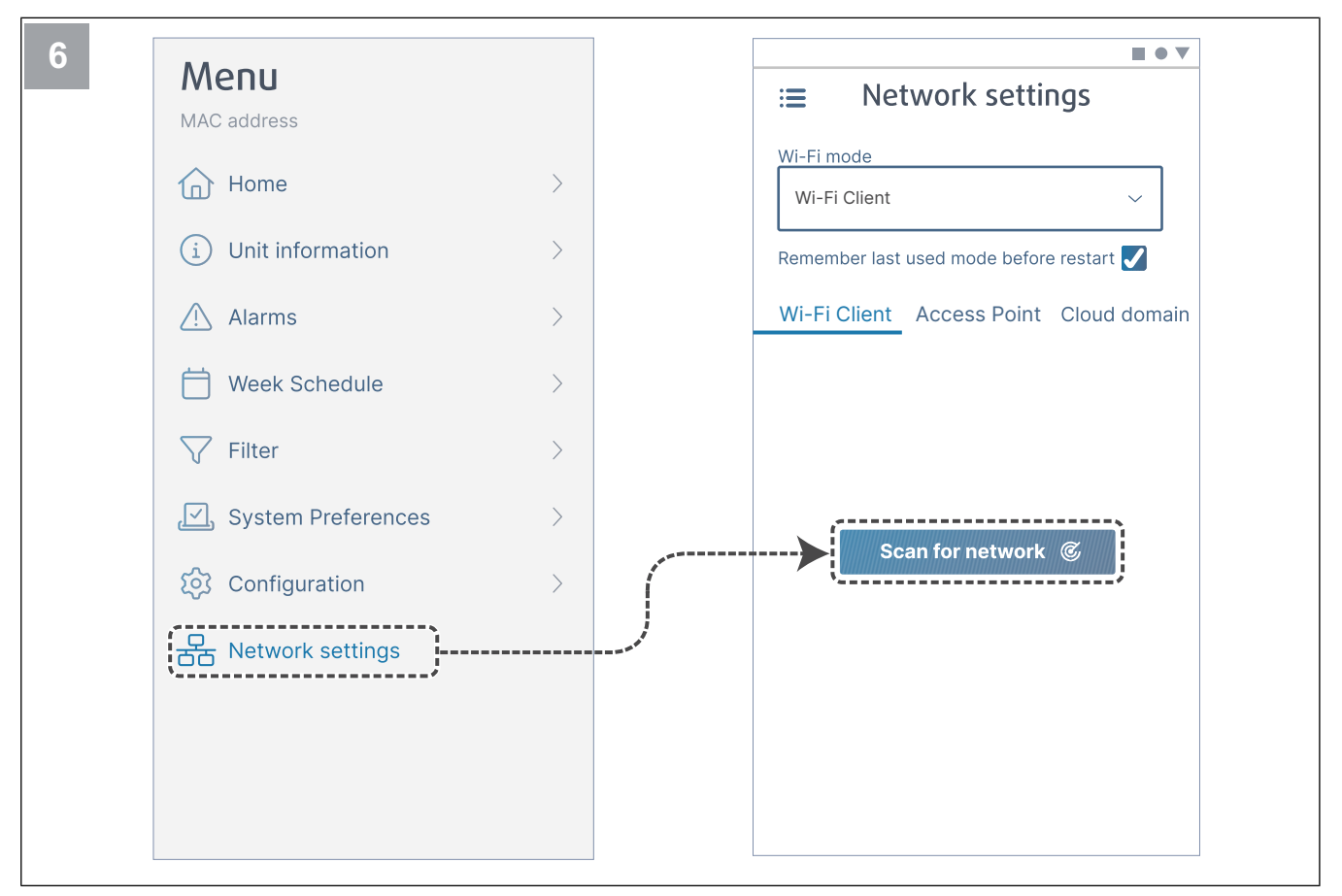

Gå til menuen Network settings. I Wi-Fi-tilstand skal du trykke på knappen Scan for network.

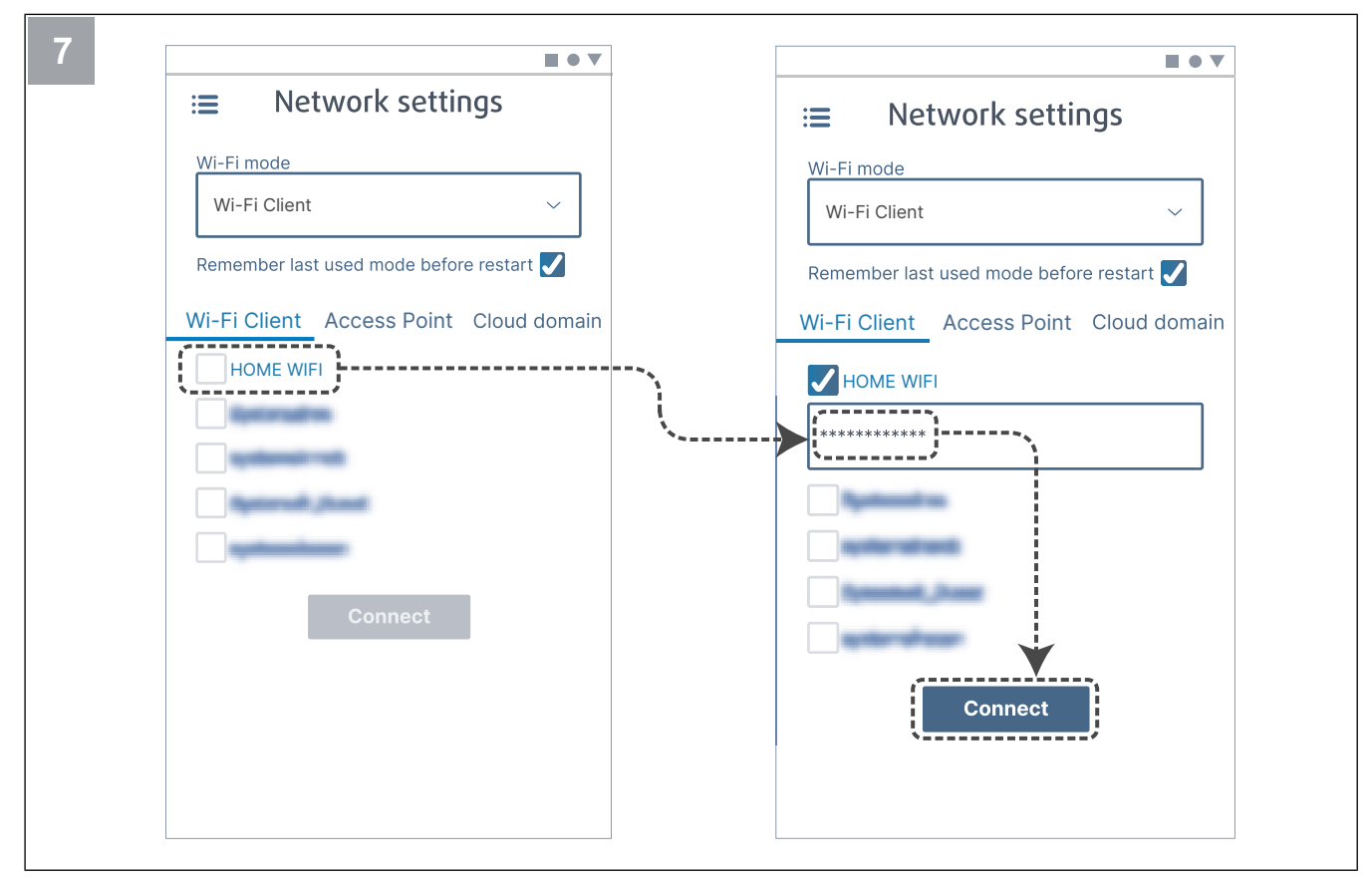

Vælg dit Wi-Fi-hjemmenetværk og indtast din Wi-Fi-adgangskode. Tryk på knappen Connect for at gemme.

Wi-Fi-hjemmenetværket skal være beskyttet af en adgangskode på mindst 8 karakterer.

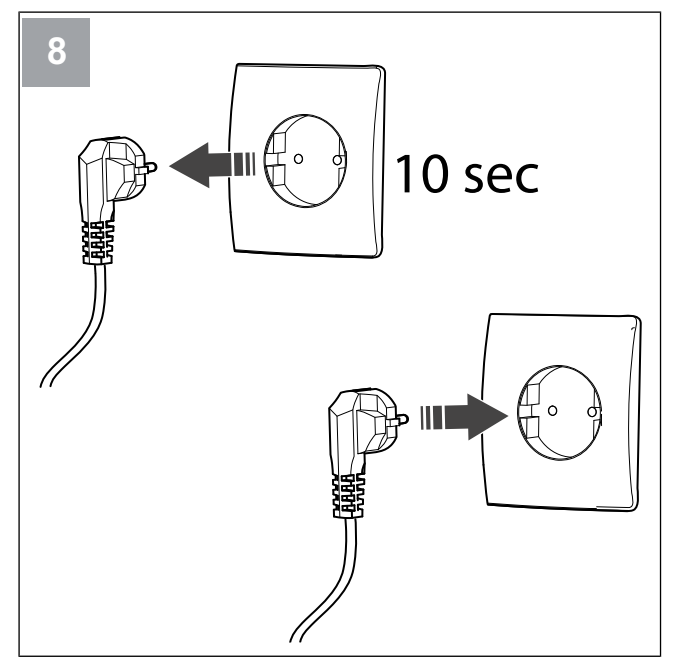

Sluk for SAVE-enheden i 10 sekunder, og tænd den igen.

LED vil blinke grøn.

Gå til kapitlet 7.1.1 Sådan downloader du mobilappen for at afslutte tilslutningsproceduren.

# 7.1.1 Sådan downloader du mobilappen

Download og installer SAVE CONNECT app fra Google Play  $^2$  eller App Store  $^3\!.$ 

Følg vejledningen i **SAVE CONNECT** appen for at gennemføre tilslutningen.

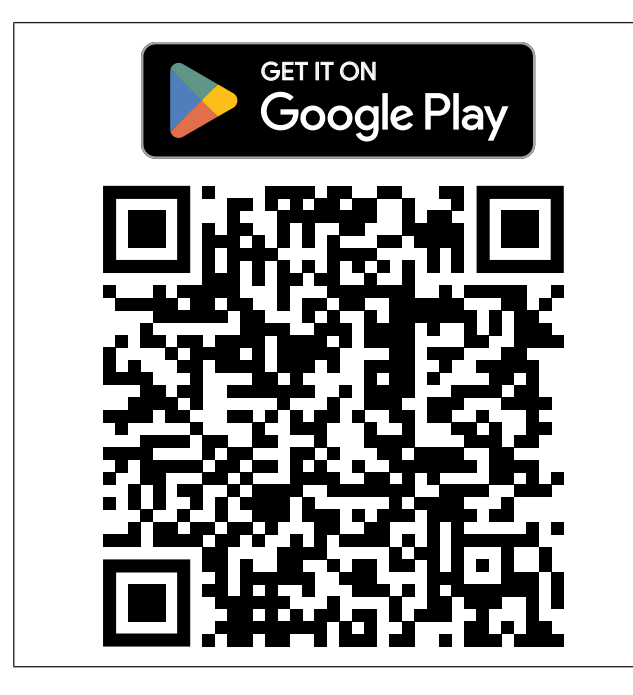

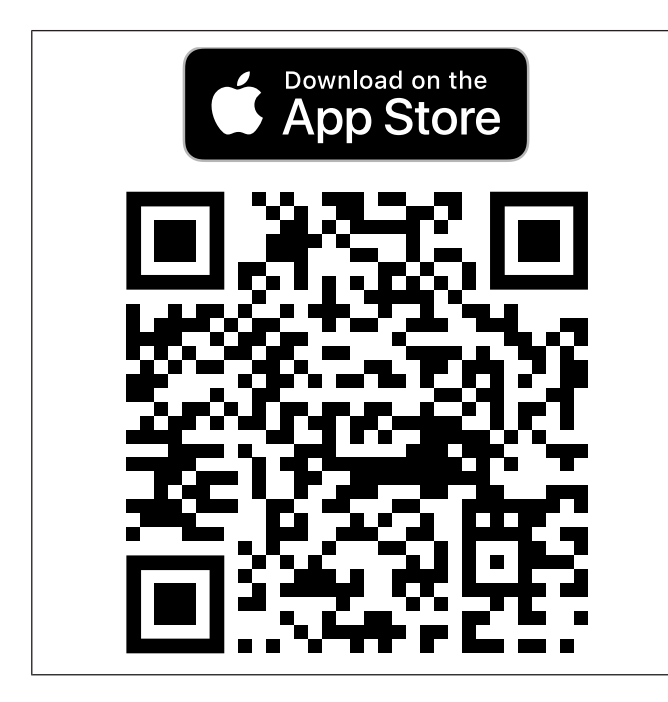

## 7.2 For betjening af mobilapp eller SAVE TOUCH

 Skift indstilling ved at vælge værdi i menuen, som vises. Tryk OK Eller Set for at beholde denne indstilling.

| <            | Tryk på tilbage-pil for at gå tilbage.                                                                                        |
|--------------|----------------------------------------------------------------------------------------------------|
| 1/2+         | Tryk på sideikonet for at gå til næste side.                                                                                  |
| $\wedge$     | Tryk på pil op for at øge værdien.                                                                                            |
| $\checkmark$ | Tryk på pil ned for at reducere værdien.                                                                                      |
|              | Tryk på slider for at starte eller stoppe funktio-<br>nen. Hvid — funktionen er slået FRA, grøn —<br>funktionen er slået TIL. |

- Tryk Afbryd for at annullere ændringer.
- Brug tastatur til at skrive tekst Tastaturet vises i bunden af skærmen efter behov.
- Tryk på SAVE TOUCH skærmen for at foretage et valg.

#### Bemærk:

Skærmen er berøringsfølsom. Tryk let på skærmen.

 Tryk på SAVE TOUCH skærmen for at stoppe dvaletilstand.

3. App Store og Apple-logo er varemærker ejet af Apple Inc.

<sup>2.</sup> Google Play og Google Play-logoet er varemærker ejet af Google LLC.

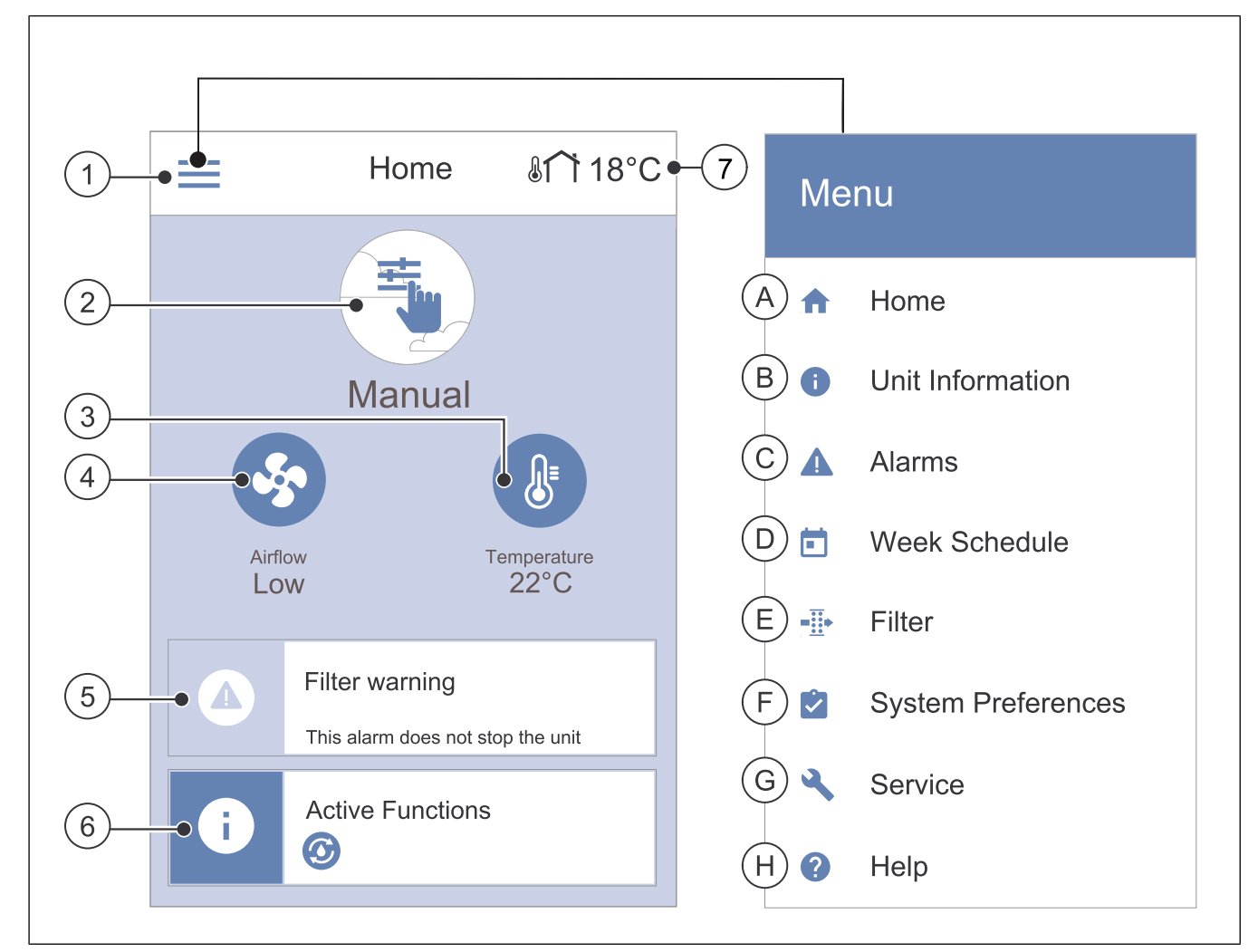

- 1. Menu
- 2. Aktiv bruger
- 3. Temperaturindstillinger
- 4. Luftmængdeindstillinger
- A. Gå tilbage til startsiden
- B. Grundlæggende skrivebeskyttet information om aggregatet
- C. Aktuelt aktive alarmer og alarmhistorik
- D. Konfigurer og kontroller ugeplan

- 5. Alarmbjælke
- 6. Statusbjælke
- 7. Udendørstemperatur
- E. Kontroller og ændre resttid til filterskift
- F. Generelle systempræferencer
- G. Konfiguration af alle systemparametre
- H. Menuen Hjælp og fejlfinding

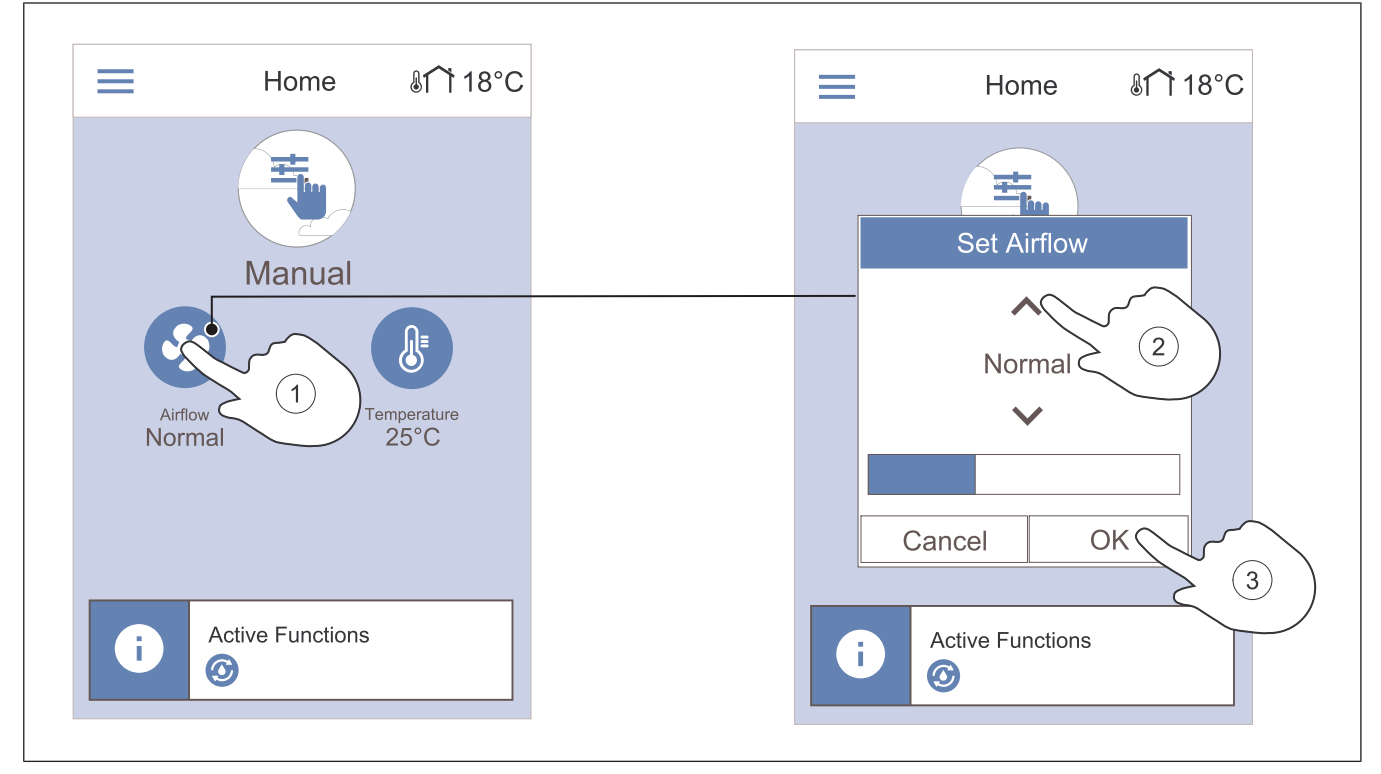

3.

- Tryk på ventilatorsymbolet på startskærmen. 1.
- 2. Tryk på pil op eller pil ned for at øge eller mindske luftstrømmen.

#### Bemærk:

Luftstrømsregulering er kun mulig i en Manuel funktion.

#### 7.2.3 Sådan ændres temperaturen

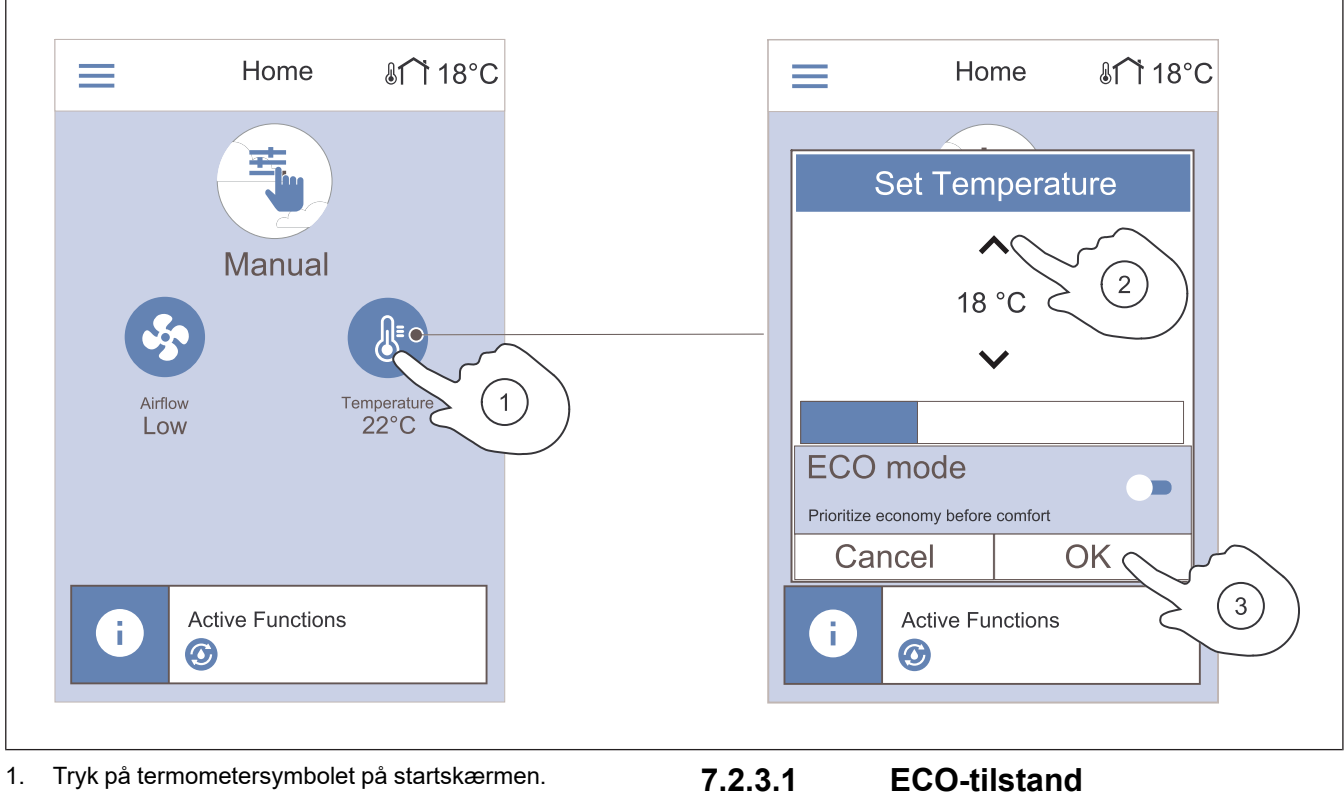

- 2. Tryk på pil op eller pil ned for at øge eller mindske temperaturen.
- 3. Tryk på OK knappen for at bekræfte valget.

Tryk på OK knappen for at bekræfte valget.

ECO-funktion er en energibesparende funktion, som reducere tillufttemperaturens sætpoint, som den interne elvarmeflade aktiveres ved.

ECO-funktionen kan kun aktiveres, hvis den interne elvarmeflade er installeret og aktiveret.

#### 7.2.4 Sådan ændres brugerfunktionen

Cirklen øverst på startskærmen viser den aktuelle brugerfunktion.

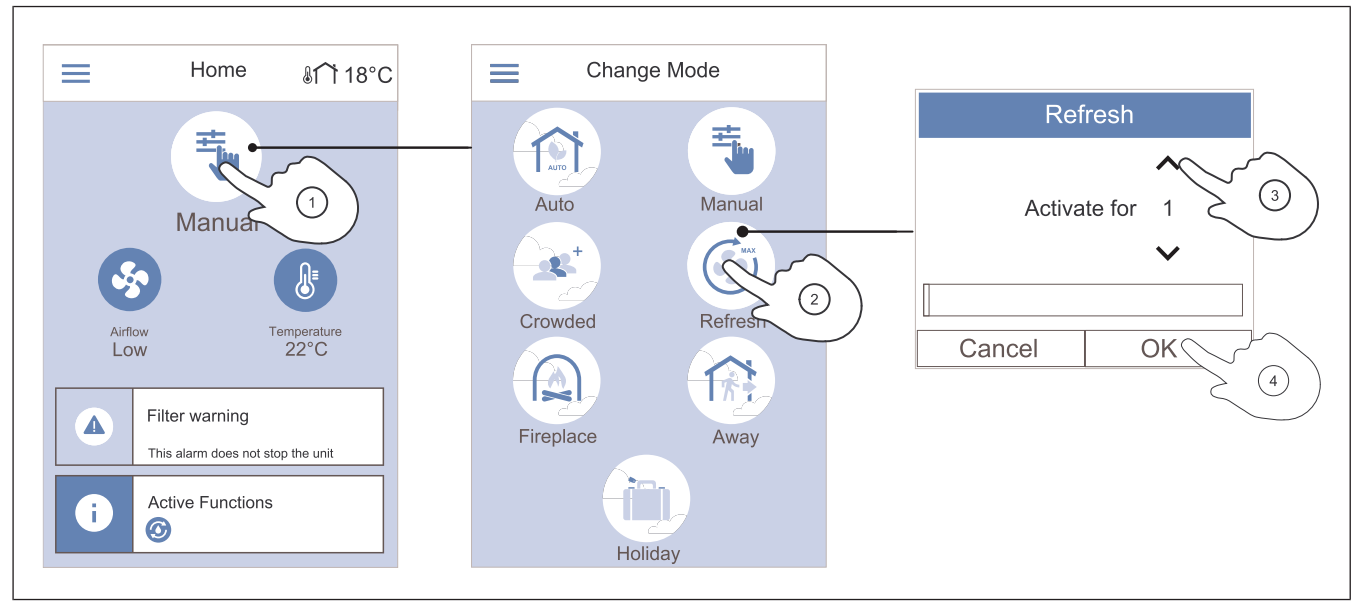

- 1. Tryk på symbolet øverst på startskærmen for at skifte tilstand.
- 2. Tryk på symbolet for den brugerfunktion, du vil starte. 4.
- 3. Tryk på pil op og pil ned for at øge eller mindske varigheden, hvis den valgte tilstand har en timer. Produktet

# 7.2.5 Oversigt over permanente brugerfunktioner

Permanent tilstand er altid slået til, medmindre den afbrydes af midlertidig tilstand, brugerfunktion eller alarm.

| Ikon | Driftstilstand | Beskrivelse                                                                                                    |
|------|----------------|----------------------------------------------------------------------------------------------------|
| AUTO | Auto           | Produktet justerer automatisk luft-<br>strømmen ifølge ugeplan, behov<br>eller eksternt<br>ventilatorstyringssignal.<br><b>Auto</b> tilstanden kan kun vælges,<br>hvis <b>Uge skema</b> , <b>Behovskontrol</b><br>eller de eksterne ventilatorsty-<br>ringsfunktioner er konfigureret, el-<br>ler <b>Auto</b> tilstandsikonet er ikke<br>synligt for valg. |
| ±    | Manuel         | Luftstrømsniveauerne kan vælges<br>manuelt. Produktet kan indstilles<br>til at køre med en af de fire tilgæn-<br>gelige luftstrømshastigheder:<br>• Af<br>• Lav<br>• Normal<br>• Høj                                                                                                    |
|      |                | Bemærk:<br>Ventilatoren kan indstilles til Af<br>når funktion Manuel ventilator<br>stop i Service menuen er aktiv.                                                                                                    |

vender tilbage til den forrige tilstand, når den indstillede tid udløber.

Tryk på **OK** knappen for at bekræfte valget.

# 7.2.6 Oversigt over midlertidige brugerfunktioner

Midlertidig funktion er kun slået til i et bestemt tidsrum, medmindre den afbrydes af en brugertilstand, brugerfunktion eller alarm.

| lkon      | Driftstilstand | Beskrivelse                                                                                                    |
|-----------|----------------|----------------------------------------------------------------------------------------------------|
|           | Ferie          | Luftstrøm reduceres til <b>Lav</b> niveau,<br>når hjemmet forlades i længere tid.<br>Varigheden indstilles i dage.<br><b>ECO tilstand</b> funktionen er TIL.        |
| <b></b> + | Overfyldt      | Luftstrøm øges til <b>Høj</b> niveau og<br>temperaturen reduceres med 3 °C,<br>når hjemmet er mere udnyttet end<br>normalt.<br>Varigheden indstilles i timer.       |
|           | Væk            | Luftstrøm reduceres til <b>Lav</b> niveau,<br>når hjemmet forlades i kort tid.<br>Varigheden indstilles i timer.<br><b>ECO tilstand</b> funktionen er TIL.          |
|           | Opdater        | Luftstrøm øges til <b>Maksimum</b> ni-<br>veau for hurtig udskiftning af in-<br>dendørsluft med frisk luft.<br>Varigheden indstilles i minutter.                    |
|           | lldsted        | Tilluft øges til <b>Høj</b> niveau, og fraluft<br>reduceres til <b>Lav</b> niveau for bedre<br>røgudsugning gennem skorstenen.<br>Varigheden indstilles i minutter. |

#### 7.2.7 Sådan indstilles ugeplanen

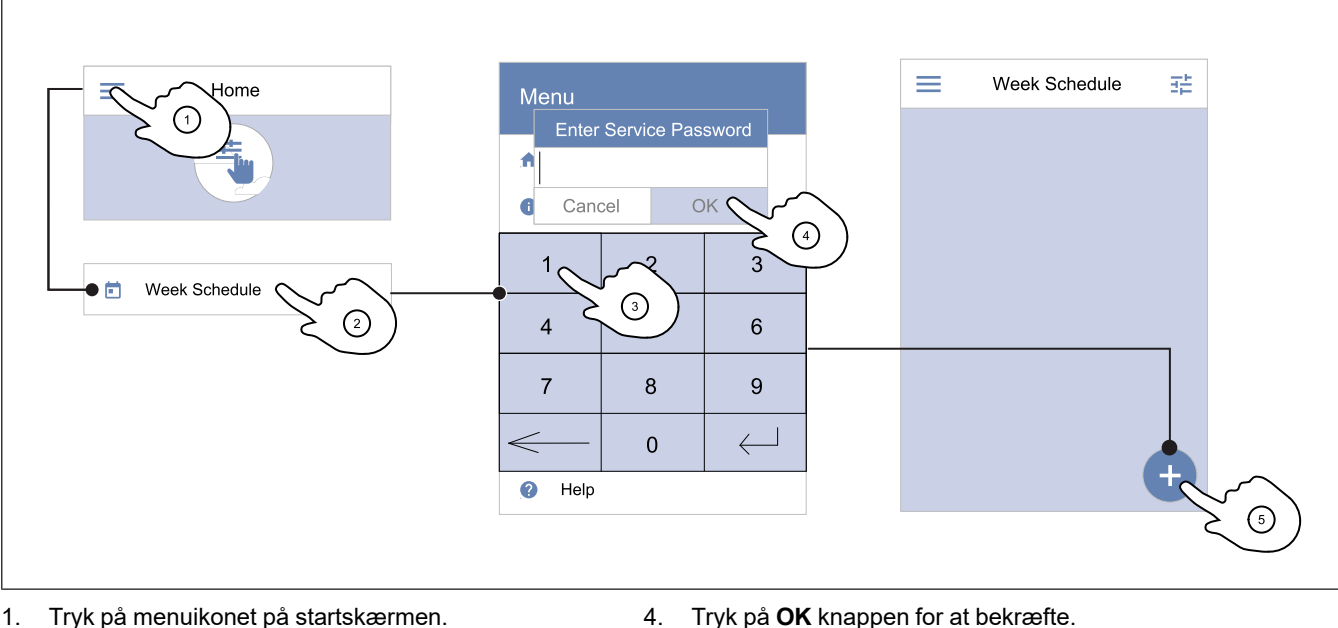

5.

- 1. Tryk på menuikonet på startskærmen.
- Vælg menu Uge skema. 2.
- 3. Menuen er låst som standard. Indtast en adgangskode.

#### Bemærk:

Standardadgangskode er 1111.

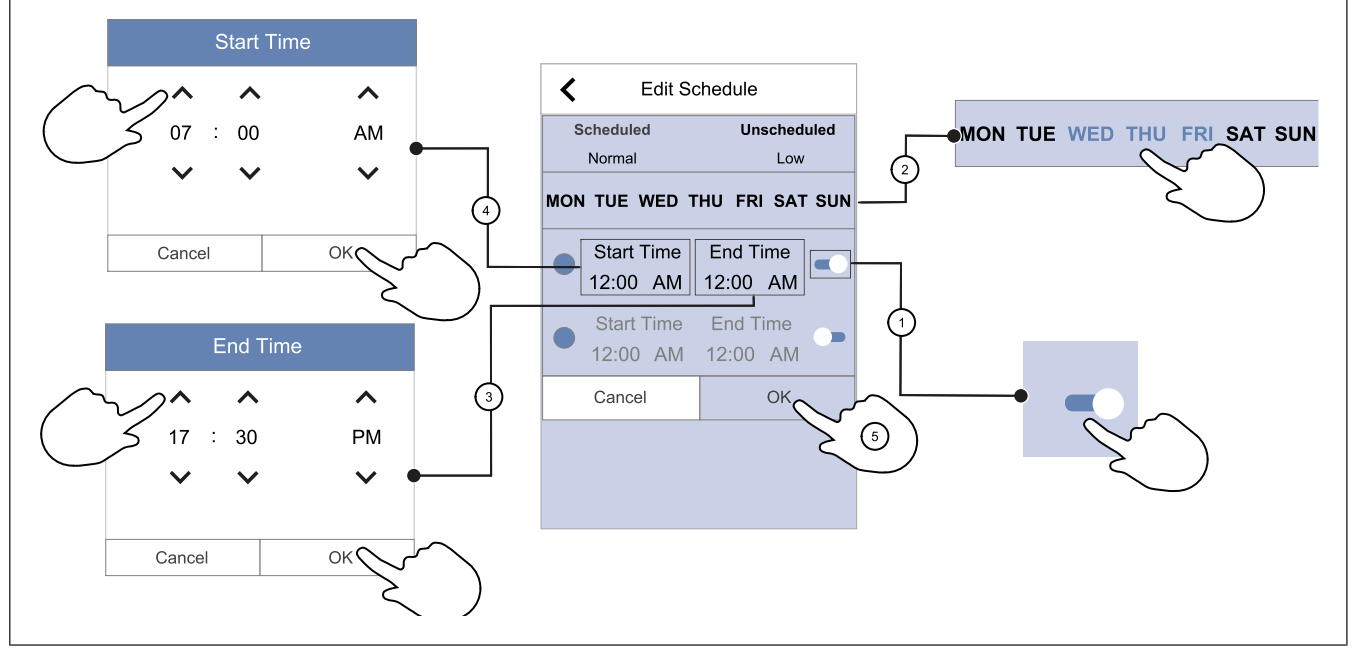

- 1. Tryk på slider for at slå den planlagte periode TIL.
- 2. Tryk på de(n) dag(e), hvor den planlagte periode skal være aktiv.

#### Bemærk:

Dage, der allerede er planlagt, kan ikke vælges til nye tidsplaner.

3. Tryk på Start Tid for at indstille tidspunkt for start af den valgte periode. Brug pileknapperne  $\wedge$  og  $\vee$  for at øge eller mindske timer, minutter og ændre dagsperioden.

Tryk på **OK** knappen for at bekræfte.

4. Tryk på Slut tid for at indstille tidspunkt for, hvornår den valgte periode slutter. Brug pileknapperne 🔨 og 💙 for at øge eller mindske timer, minutter og ændre dagsperioden.

Tryk på ikonet i nederste højre hjørne af skærmen for at

tilføje en ny tidsplan. Tryk på Rediger knappen for at

ændre en allerede tilføjet tidsplan.

Tryk på OK knappen for at bekræfte.

5. Efter behov skal du aktivere den anden planlagte periode og indstille tiden.

Tryk på OK knappen for at afslutte opsætningen af ugeplanen.

#### Bemærk:

Planlagt tid kan starte, men aldrig slutte ved midnat (kl. 00.00). Seneste **Slut tid** periode er kl. 23.59. Planlagt tid kan ikke fortsætte til næste dag.

12 eller 24 timeformat kan ændres i System præferencer menuen.

#### Eksempel på planlagt uge

Luftstrømmen skal være lav, når der ikke er nogen hjemme i arbejdstiden kl. 8.00-17.00 fra mandag til onsdag. Alle kommer tidligere hjem om fredagen, så luftstrømmen bør være lav fra kl. 08.00 til 15.00. Luftstrømmen bør være normal om aftenen, om natten og i weekenden.

- 1. Indstil luftstrømmen i den planlagte periode til Lav.
- 2. Tilføj den nye tidsplan.
- 3. Indstil den planlagte periode fra kl. 8.00 til 17.00.
- 4. Indstil aktive dage fra mandag til onsdag.
- 5. Tilføj den næste tidsplan.
- 6. Indstil den planlagte periode fra kl. 8.00 til 15.00.
- 7. Sæt den aktive dag til fredag.
- 8. Indstil den uplanlagte luftstrøm til **Normal**. Uplanlagte perioder er aftener, nætter og weekender i denne opsætning.

#### 7.2.7.1 Sådan ændres den planlagte luftstrøm

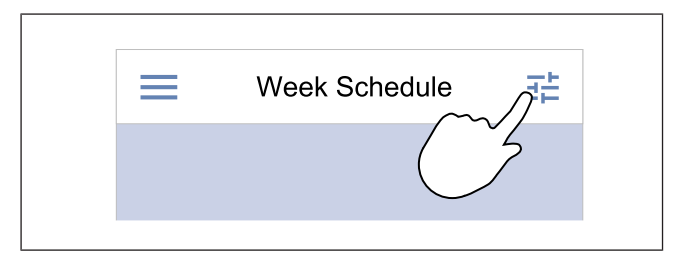

#### 7.2.8 Betjening af alarmer

Alarmbjælken viser de alarmer, der aktuelt er slået TIL.

&11 18°C < Home Active Alarms 05.04.2019 Filter warning 12:48 41 Filter kit for replacement: \*\*\*\*\* ACKNOWLEDGE Manual 2 (3)emperature Airflow Low 25°C Filter warning Δ This alarm does not stop the ur (1)Active Functions i.  $\odot$ 

- 1. Tryk på indstillingsikon for at vælge **Planlæg luftstrøm** indstillinger menuen.
- 2. Indstil luftmængdeniveauet for planlagte og ikke-planlagte perioder.

#### Bemærk:

**Behov** niveauet er kun tilgængeligt, hvis **Behovskontrol** eller ekstern ventilatorstyringsfunktion er slået TIL.

3. Indstil temperatursænkningen for planlagte og uplanlagte perioder (-10 °C - 0 °C).

- 1. Tryk på alarmbjælken på startskærmen for at se listen over alarmer.
- 2. Tryk på **Hjælp** knappen for at få mere at vide om alarmen.
- 3. Tryk på **BEKRÆFT** knappen for at fjerne alarmen.

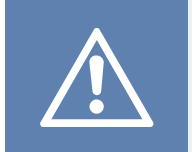

### Forsigtig

Hvis alarmens årsag ikke rettes, kan produktet beskadiges.

## 7.2.8.1 Oversigt over alarmer

#### Bemærk:

Hvis alarmen fortsætter, så kontakt Systemair teknisk support.

| Alarm                             | Forklaring                                                                                                    | Løsning                                                                                                    |
|-----------------------------------|----------------------------------------------------------------------------------------------------|----------------------------------------------------------------------------------------------------|
| A-klassealarmer:                  |                                                                                                    |                                                                                                    |
| Frost sikring                     | <ul><li>Vandtemperaturen i varmebatteriet er<br/>for lav.</li><li>Alarmen stopper produktet og åbner<br/>vandventilen helt.</li></ul>                                      | Sørg for, at vandcirkulationspumpen er<br>slået TIL.<br>Øg tilbageløbsvandets temperatur til<br>mindst 13 °C.                                                                                                    |
| Frost sikrings temperatur sensor  | Vandvarmerens temperatursensor fun-<br>gerer ikke korrekt.<br>• Alarmen stopper produktet.                                                                                 | Sørg for, at frostbeskyttelsestempera-<br>turføleren er tilsluttet korrekt, og at kab-<br>let ikke er beskadiget.                                                                                                    |
| Afrimnings fejl                   | <ul><li>Forvarmeren har ikke kunnet opvarme<br/>udeluften på grund af meget lav ude-<br/>temperatur eller fejl i forvarmeren.</li><li>Alarmen stopper produktet.</li></ul> | Tryk på en rød nulstillingsknap for at<br>nulstille termostaten.<br>Sørg for, at forvarmerkablet ikke er<br>beskadiget.<br>Sørg for, at den installerede forvarmer<br>opfylder kravene til varmeeffekt, hvis<br>udendørstemperaturen er meget kold.           |
| Tilluftsventilator omdr./min      | <ul><li>Fejl, tilluft ventilator. Tilluft ventilators rotationshastighed er lavere end minimumskravet.</li><li>Alarmen stopper produktet.</li></ul>                        | Sørg for, at kabelstikkene er tilsluttet.                                                                                                    |
| Udsugningsventilator omdr./min    | <ul><li>Fejl, fraluft ventilator. Fraluft ventilators rotationshastighed er lavere end minimumskravet.</li><li>Alarmen stopper produktet.</li></ul>                        | Sørg for, at ventilators kabelstik er tilsluttede.                                                                                                    |
| Tilluftsventilator kontrol fejl   | Tillufttrykket er under den indstillede<br>grænse.<br>• Alarmen stopper produktet.                                                                                         | Sørg for, at luftslangen til tryksensoren<br>er korrekt tilsluttet, og at kablet ikke er<br>beskadiget.                                                                                                    |
| Udsugningsventilator kontrol fejl | Fralufttrykket er under den indstillede<br>grænse.<br>• Alarmen stopper produktet.                                                                                         | Sørg for, at luftslangen til tryksensoren<br>er korrekt tilsluttet, og at kablet ikke er<br>beskadiget.                                                                                                    |
| Brand                             | Brandalarm er TIL.<br>• Alarmen stopper produktet.                                                                                                    | Ret årsagen til brandalarmen, bekræft<br>alarmen, og genstart produktet.<br><b>Bemærk:</b><br>Brandalarmen kan kun startes af et<br>digitalt signal fra et brandalarmsy-<br>stem eller lignende. Den digitale ind-<br>gang skal konfigureres som <b>Brand</b> |

- Rettes årsagen ikke, vender alarmen tilbage.
- Hvis problemet fortsætter, skal du kontakte installatøren eller forhandleren.

| Alarm                                   | Forklaring                                                                                    | Løsning                                                                                                    |
|-----------------------------------------|-----------------------------------------------------------------------------------------------|----------------------------------------------------------------------------------------------------|
| Lav lufttilstrømnings temperatur        | Tilluftstemperatur er for lav.                                                                | Sørg for, at den roterende varmeveksler<br>roterer.<br>Sørg for, at varmelegemet fungerer<br>korrekt.                                                                                                    |
| B-klassealarmer:                        |                                                                                               |                                                                                                    |
| Sikkerheds thermostat                   | Overophedningsbeskyttelsen var tændt.                                                         | Hvis den manuelle overophedningsbe-<br>skyttelse var tændt, skal du trykke på<br>den røde nulstillingsknap på varmefla-<br>den for at nulstille status.<br>Hvis den automatiske overophednings-<br>beskyttelse er slået TIL, skal du vente<br>på, at temperaturen falder. |
| Bypass spjæld feedback                  | Fejl i bypass-spjæld.                                                                         | <ul> <li>Afbryd primær strømforsyning i 10<br/>sekunder for at nulstille<br/>kontrolfunktionen.</li> <li>Vent til bypass-spjældets funktions-<br/>test er afsluttet.</li> <li>Hvis alarmen opstår igen efter ca. 3 mi-</li> </ul>                                         |
|                                         |                                                                                               | nutter, skal du tale med Systemair tek-<br>nisk support.                                                                                                    |
| Rotormotor feedback                     | Funktionsfejl i varmevekslerens rotor-<br>motor.<br>Intet feedbacksignal fra rotormotor i 180 | Udskift rotorremmen, hvis den er gået i<br>stykker.<br>Sørg for, at kabelstikkene er tilsluttet.                                                                                                    |
| Rotor vagt                              | sekunder.<br>Varmevekslerens rotor er stoppet.<br>Intet rotationsvagtsignal i 180 sekunder.   | Udskift rotorremmen, hvis den er gået i<br>stykker.<br>Sørg for, at kabelstikkene er tilsluttet.<br>Sørg for, at der er en luftspalte på 5-10<br>mm mellem rotationssensoren og mag-                                                                                      |
| Sekundær luft spjæld                    | Viser fejlfunktion i sekundært luftspjæld.                                                    | Sørg for, at sekundært luftspjæld er i<br>korrekt position.                                                                                                    |
| Udendørs luft temperatur sensor         | Viser funktionsfejl for udeluft temperatursensor.                                             | Sørg for, at sensoren er tilsluttet korrekt, og at kablet ikke er beskadiget.                                                                                                    |
| Overhednings temperatur sensor<br>(OHT) | Viser funktionsfejl i sensoren for overophedningstemperatur.                                  | Sørg for, at sensoren er tilsluttet korrekt, og at kablet ikke er beskadiget.                                                                                                    |
| Lufttilstrømnings temperatur sensor     | Viser funktionsfejl for tilluft temperatur.                                                   | Sørg for, at sensoren er tilsluttet korrekt, og at kablet ikke er beskadiget.                                                                                                    |
| Rumlufts temperatur sensor              | Viser funktionsfejl for<br>rumtemperatursensor.                                               | Sørg for, at sensoren er tilsluttet korrekt, og at kablet ikke er beskadiget.                                                                                                    |
| Udsugningsluft temperatur sensor        | Viser funktionsfejl for<br>fralufttemperatursensor.                                           | Sørg for, at sensoren er tilsluttet korrekt, og at kablet ikke er beskadiget.                                                                                                    |
| Ekstra kontrol temperatur sensor        | Viser funktionsfejl for ekstra temperatursensor.                                              | Sørg for, at sensoren er tilsluttet korrekt, og at kablet ikke er beskadiget.                                                                                                    |
| Indbygget RH sensor                     | Viser intern funktionsfejl i sensoren for relativ luftfugtighed.                              | Sørg for, at sensoren er tilsluttet korrekt,<br>og at kablet ikke er beskadiget.                                                                                                    |
| Indbygget sensor for fraluftstemperatur | Viser intern funktionsfejl for fralufttemperatursensor.                                       | Sørg for, at sensoren er tilsluttet korrekt,<br>og at kablet ikke er beskadiget.                                                                                                    |
| Ekstra kontrol alarm                    | Viser fejl fra ekstern enhed.                                                                 | Sørg for, at sensoren er tilsluttet korrekt,<br>og at kablet ikke er beskadiget.<br>Sørg for, at overophedningsbeskyttel-<br>sen ikke er aktiveret.                                                                                                    |
| C-klassealarmer:                        |                                                                                               |                                                                                                    |

| Alarm                    | Forklaring                                                                                                    | Løsning                                                                                                    |
|--------------------------|----------------------------------------------------------------------------------------------------|----------------------------------------------------------------------------------------------------|
| Filteradvarsel           | Meddelelse om det kommende filterskift.                                                                             | Sørg for at skifte filter inden for en måned.                                                                                                    |
| Filter                   | Tid til filterskift.                                                                                                | Udskiftning af filter.<br>Detaljer om filterforhandlere fremgår af<br><b>Hjælp</b> menuen.                                                                                                    |
| Ekstern stop             | Produktet blev stoppet af et eksternt<br>signal fra en tilsluttet enhed eller et byg-<br>ningsstyringssystem (CTS). | Fjern årsagen til stopsignalet.                                                                                                    |
| Manuel ventilator Stop   | Ventilatorerne er i manuel tilstand, og<br>luftstrømmen er indstillet til <b>Af</b> .                               | Vælg en anden luftstrøm ( <b>Lav/Normal</b> /<br><b>Høj</b> ) eller <b>Auto</b> funktion i betjeningspa-<br>nelets startskærm.                                                                    |
| Overophedningsalarm      | Temperaturen efter varmefladen er for<br>høj, fordi tilluftsstrømmen ikke er<br>tilstrækkelig.                      | Sørg for, at indsugningsgitteret ikke er<br>blokeret.<br>Sørg for, at udeluftspjældet er åbent un-<br>der drift.                                                                                  |
| Ekstern CO2 sensor       | Viser den eksterne CO <sub>2</sub> sensors funktionsfejl.                                                           | Sørg for, at sensoren er tilsluttet korrekt,<br>og at kablet ikke er beskadiget.<br>Hvis sensoren er trådløs, skal du kon-<br>trollere en RS485-gateway og sensor-<br>status i betjeningspanelet. |
| Ekstern RH sensor        | Viser ekstern funktionsfejl i sensoren for relativ luftfugtighed.                                                   | Sørg for, at sensoren er tilsluttet korrekt,<br>og at kablet ikke er beskadiget.<br>Hvis sensoren er trådløs, skal du kon-<br>trollere en RS485-gateway og sensor-<br>status i betjeningspanelet. |
| Output i manuel tilstand | Et eller flere analoge udgang er i manu-<br>el funktion.                                                            | Kontroller Service->Output menuen.<br>Sørg for alle konfigurerede udgange er<br>indstillet til Automatiskt værdi.                                                                                 |

Digital udgang konfigureret som **Sum Alarm** sender et generisk signal, hver gang alarmen er slået til, undtagen for alarmer **Ekstern stop**, **Output i manuel tilstand** og **Manuel ventilator Stop**. Dette signal angiver ikke alarmtypen.

#### 7.2.9 Oversigt over Hurtiginformationsskærm

Hurtiginformationsskærm kan vises i stedet for dvaleskærm.

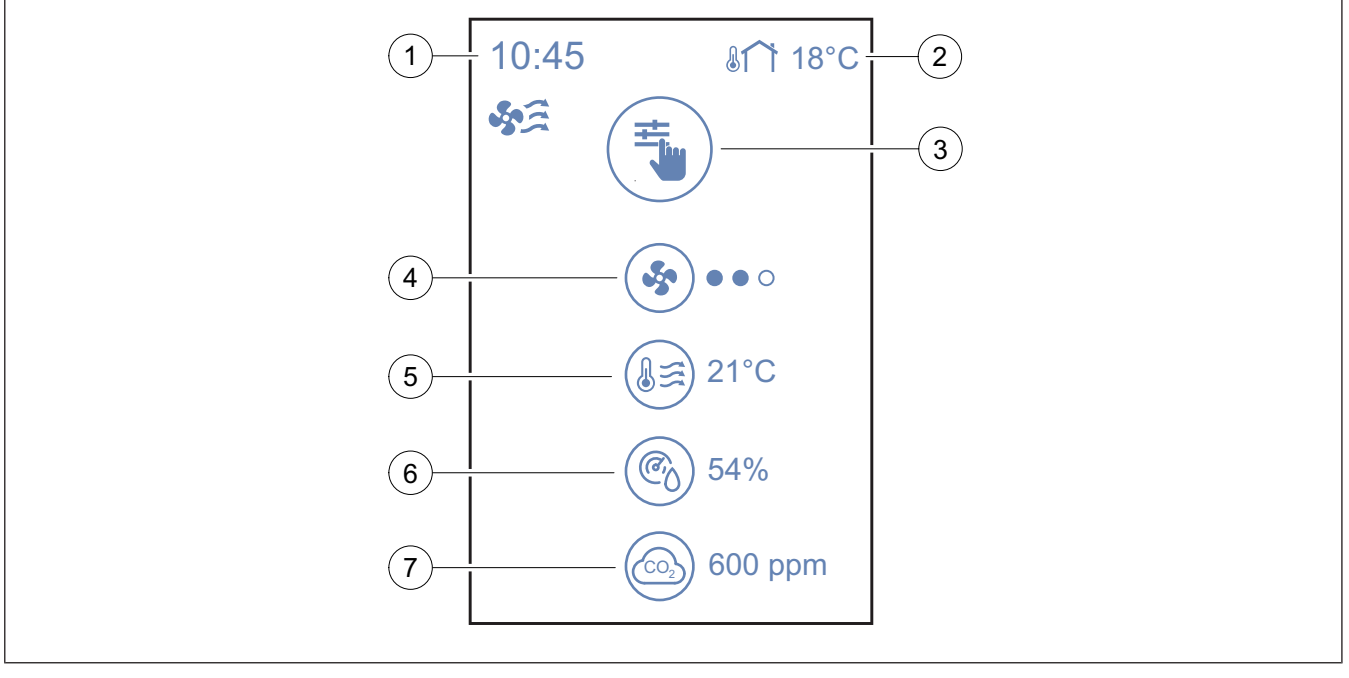

- 1. Tid
- 2. Udendørstemperatur

- 3. Aktuel brugertilstand / alarm
- 4. Ventilatorhastighed

ooo – fra, ooo – Minimum/lav, ooo – Normal, ooo –Høj/ 6. Relativ fugtighed (hvis konfigureret) maksimum

Indblæsningslufttemperatur 5.

For at konfigurere skærmen med hurtig information skal du gå til System præferencer -> Skærmindstillinger -> Informationsskærm.

#### 7.3 Betjening af SAVE LIGHT betjeningspanel

SAVE LIGHT betjeningspanelet giver mulighed for luftmængderegulering og visning af aktiv alarm.

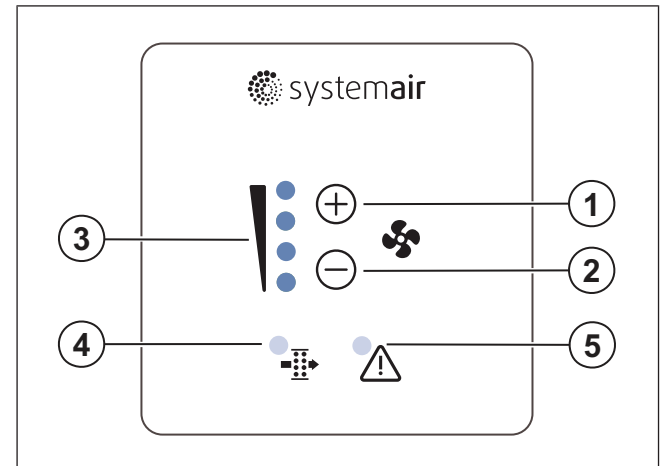

- 1. Knap til luftmængderegulering
- 2. Knap til luftmængdereduktion
- Aktuel luftmængdeniveau/funktion 3.
- Alarm for filterskift 4
- Generel alarm 5.

#### 7.3.1 Ændre luftstrøm

- Tryk (+) knappen for øge luftmængde.
- Tryk C knappen for at reducere luftmængde.

| -                                       | Af     | Ventilatorer stoppede.                                                                                            |  |
|-----------------------------------------|--------|----------------------------------------------------------------------------------------------------|--|
| 000000000000000000000000000000000000000 |        | Bemærk:<br>Ventilator kan slås FRA, når<br>Manuel ventilator Stop funk-<br>tionen er slået TIL Service<br>menuen. |  |
|                                         | Lav    | Ventilatorhastighed – 25%                                                                                         |  |
|                                         | Normal | Ventilatorhastighed – 45%                                                                                         |  |

7. CO<sub>2</sub> sensorværdi (hvis konfigureret)

|            | Høj                          | Ventilatorhastighed – 70%                                                                                                    |
|------------|------------------------------|----------------------------------------------------------------------------------------------------|
|            | Opdater                      | Maksimal hastighed i 1 time. Pro-<br>duktet skifter til forrige funktion<br>efter 1 time.                                                                    |
|            | Auto — blin-<br>ker langsomt | Automatisk luftmængderegule-<br>ring. Tryk                                                                                                    |
|            |                              | Bemærk:<br>Kun tilgængelig når Uge ske-<br>ma, Behovskontrol funktio-<br>ner er TIL eller Ventilator<br>kontrol indstillingen er valgt til<br>Ekstern værdi. |
| $\bigcirc$ |                              |                                                                                                    |

#### Bemærk:

Auto funktion og Manuel ventilator Stop funktioner kan ak-tiveres i SAVE TOUCH betjeningspanel eller med SAVE CONNECT mobilapp.

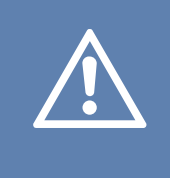

#### Forsigtig

Hvis Manuel ventilator Stop funktionen anvendes til at stoppe produktets ventilatorer, så skal der monteres spjæld i aftræk- og udeluftskanaler for at undgå koldt træk og kondens.

#### 7.3.2 For at annullere dvale

Tryk på en knap for at annullere dvale. SAVE LIGHT betjeningspanelet skifter til dvaletilstand efter 3 minutters inaktivitet.

Alle lys i betjeningspanelet er slået FRA i dvaletilstand. Dvaletilstand er TIL fra kl. 21.00 til kl. 7.00 (produkttid).

#### 7.3.3 Bekræft alarmer

SAVE LIGHT betjeningspanelet kan ikke anvendes til at bekræfte alarmer.

Brug SAVE TOUCH betjeningspanelet for at bekræfte alarmer (se 7.2.8 Betjening af alarmer), eller kontakt din lokale servicetekniker.

#### 7.3.4 Nulstille timer for filterskift

Tryk og hold  $\bigoplus$  og  $\bigoplus$  knapper i 3 sekunder for at slå filter-alarm FRA og nulstil timer for filterskift.

# 7.3.5 Sådan ændres betjeningspanelets adresse

Hvis mere end et SAVE LIGHT kontrolpanel anvendes, skal adressen af de øvrige kontrolpaneler ændres.

- 1. Tryk og hold knappen i 10 sekunder for aktuel kontrolpanels adresseværdi.
- 2. Tryk (+) knappen for at øge (-) knappen for at reducere værdien.

Adresseværdi kan skiftes fra 6 til 10, standardværdi er 10.

| Adresseværdi | Visning                        |
|--------------|--------------------------------|
| 6            | Lav luftmængde LED er tændt    |
| 7            | Normal luftmængde LED er tændt |
| 8            | Høj luftmængde LED er tændt    |
| 9            | Opdatering LED er tændt        |
| 10           | Alle LED er tændt              |

# 8 Vedligeholdelse

Advarsel

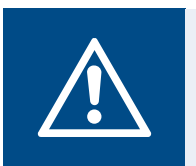

Sørg for, at strømforsyningen til produktet er afbrudt, før der udføres vedligeholdelse eller el-arbejde.

- Når du bestiller reservedele, skal produktets serienummer oplyses. Serienummeret fremgår af mærkepladen.
- For yderligere information om reservedele kontakt teknisk support.
- Brug altid reservedele fra Systemair.
- For at finde reservedele henvises til den scanbar kode på mærkeplade.

## 8.1 Vedligeholdelsesplan

Intervaller beregnes fra løbende drift af produktet.

| Vedligeholdelsesopgave                                                                       | Hver 6. måned | Hvert år | Hvert 3. år | Efter behov |
|----------------------------------------------------------------------------------------------|---------------|----------|-------------|-------------|
| Udfør visuelt eftersyn af<br>produktet og dets kompo-<br>nenter for skade, rust og<br>snavs. | Х             |          |             |             |
| Rengøre luftkamre.                                                                           | х             |          |             |             |
| Skifte filtre.                                                                               | Х             |          |             |             |
| Rengøre ventilatorer.                                                                        |               | х        |             |             |
| Rengøring af varmeveksler.                                                                   |               |          | х           | х           |
| Skift rotorremmen.                                                                           |               |          |             | Х           |
| Rengør alle lameller og<br>diffusorer.                                                       |               |          |             | Х           |
| Rengøring af kanalsystem.                                                                    |               |          |             | Х           |
| Rengøring af<br>udeluftindtaget.                                                             |               |          |             | Х           |

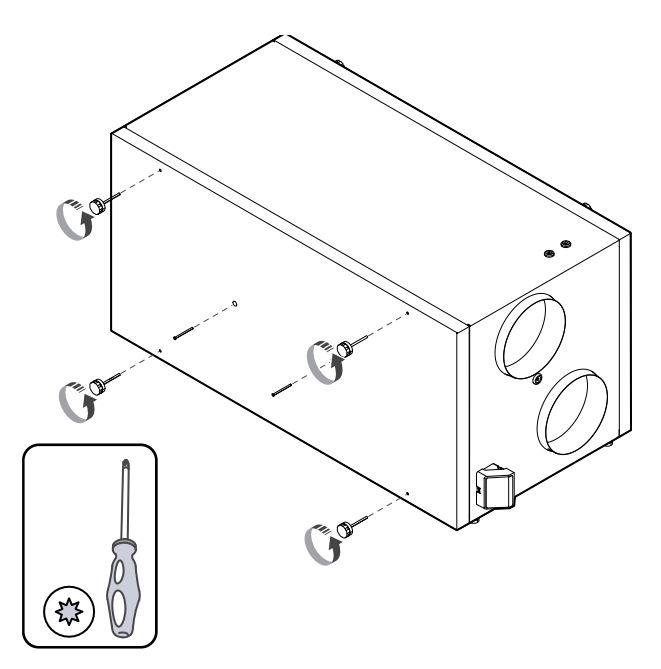

## 8.3 Rengør produktet

## Advarsel

Brug beskyttelseshandsker under installation og vedligeholdelse. Skarpe kanter kan forårsage skade.

Støv og snavs samler sig i luftkamre inde i produktet.

- 1. Afbrydelse af produktet fra strømforsyningen.
- 2. Fjern dørene.
- 3. Rengør støv eller snavs. Brug støvsuger og fugtig klud.
- 4. Lad produktet tørre.
- 5. Sæt døren på produktet og tilslut produktet til strømforsyningen.

## 8.4 Skifte filtre

Filtre kan ikke rengøres og skal skiftes 1-2 gange om året for at opretholde produktets ydeevne og energieffektivitet.

Betjeningspanelets skærm viser en filteralarm, når luftfiltrene skal skiftes.

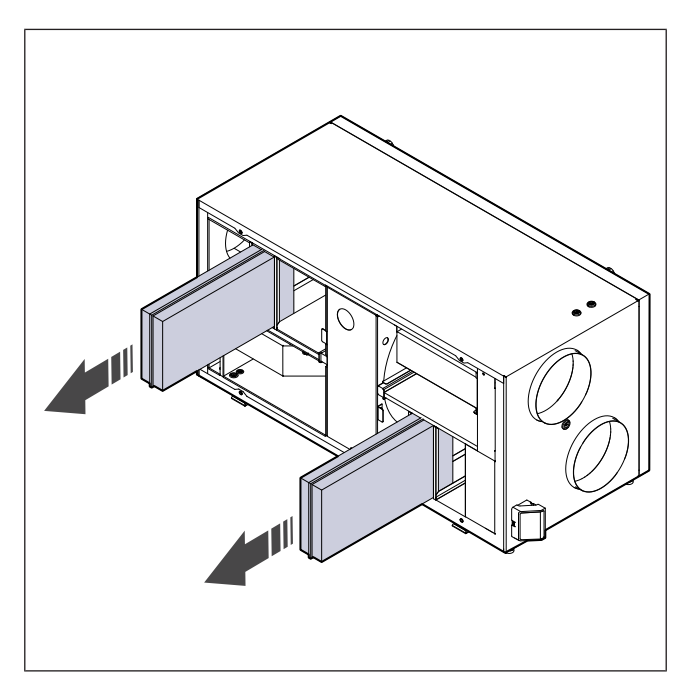

- 1. Afbrydelse af produktet fra strømforsyningen.
- 2. Fjern døren (se 8.2 For at fjerne lågen).
- 3. Træk filtrene ud mod dig. Det kan være nødvendigt med et fast greb.
- 4. Indsæt de nye filtre. Sørg for, at de korrekte filtertyper anvendes.
- 5. Sæt døren på produktet og tilslut produktet til strømforsyningen.
- 6. Indstil tid for nyt filterskift.

#### 8.4.1 Nulstille timer for filterskift

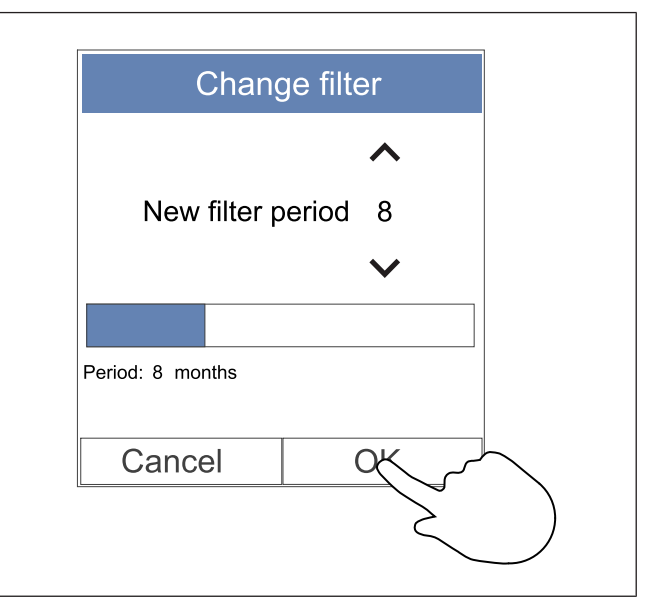

- 1. Gå til menuen **Filter** eller tryk på alarmbjælken på startskærmen, hvis alarmen er aktiv.
- 2. Tryk på Skift filter knap.
- 3. Indstil varigheden indtil næste filterskift i pop op-vinduet. Brug pileknapperne ∧ og ∨ for at øge eller mindske varigheden.
- 4. Tryk på **OK** knappen for at bekræfte valget.

#### Bemærk:

Menuen er låst som standard. Indtast en adgangskode (standardadgangskoden er 1111).

## 8.4.2 Væg et andet filterkit

#### Bemærk:

Brug altid de originale filterkits fra Systemair.

Systemair anbefaler standardfiltre til områder med normal luftkvalitet. Hvis luften er stærkt forurenet med partikler, anbefaler vi valgfri filtersæt. Valgfrie filterkits kan bestilles hos Systemair.

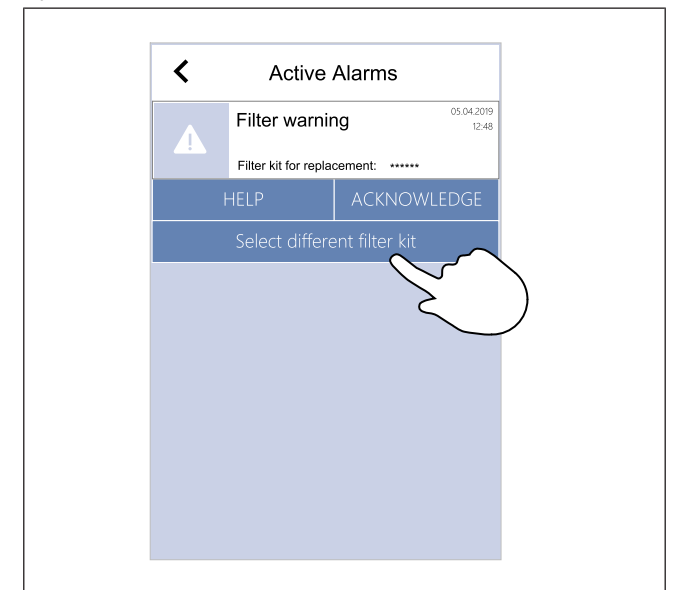

- Tryk på Vælg et andet filtersæt knap i alarmmenu. Alternativt vælges Filter menuen.
- 2. Vælg filterkit i listen.
- 3. Tryk på **OK** knappen for at bekræfte valget.

### 8.5 For rengøring af varmeveksler

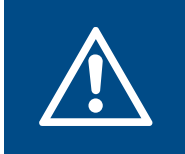

#### Advarsel

Brug beskyttelseshandsker under installation og vedligeholdelse. Skarpe kanter kan forårsage skade.

Varmeveksleren skal fjernes og rengøres med jævne mellemrum for at opretholde energieffektiviteten (se 8.1 Vedligeholdelsesplan).

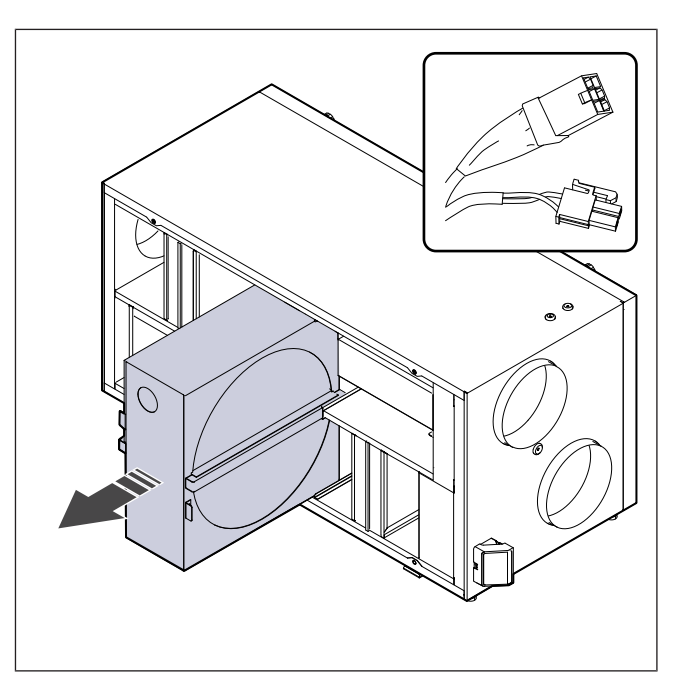

- 1. Afbrydelse af produktet fra strømforsyningen.
- 2. Fjern døren (se 8.2 For at fjerne lågen).
- 3. Afbryd varmevekslerens kabel og rotationssensoren.
- 4. Træk varmeveksleren ud mod dig. Det kan være nødvendigt med et fast greb.
- 5. Varmeveksleren støvsuges med forsigtighed.

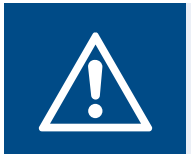

#### Advarsel

Sørg for, at rotoren ikke bliver våd.

- 6. Installer varmeveksleren.
- 7. Tilslut varmevekslerens kabel og rotationssensoren.
- 8. Sæt døren på produktet og tilslut produktet til strømforsyningen.

## 8.6 Rengøring af ventilatorer

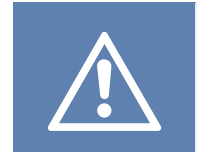

### Forsigtig

Sørg for, at de roterende dele er gået helt i stå, før du udfører vedligeholdelsen.

### Forsigtig

Brug beskyttelseshandsker under installation og vedligeholdelse. Skarpe kanter kan forårsage skade.

Ventilatorerne skal rengøres med jævne mellemrum, fordi spjældblade kan blive snavsede (se 8.1 Vedligeholdelsesplan).

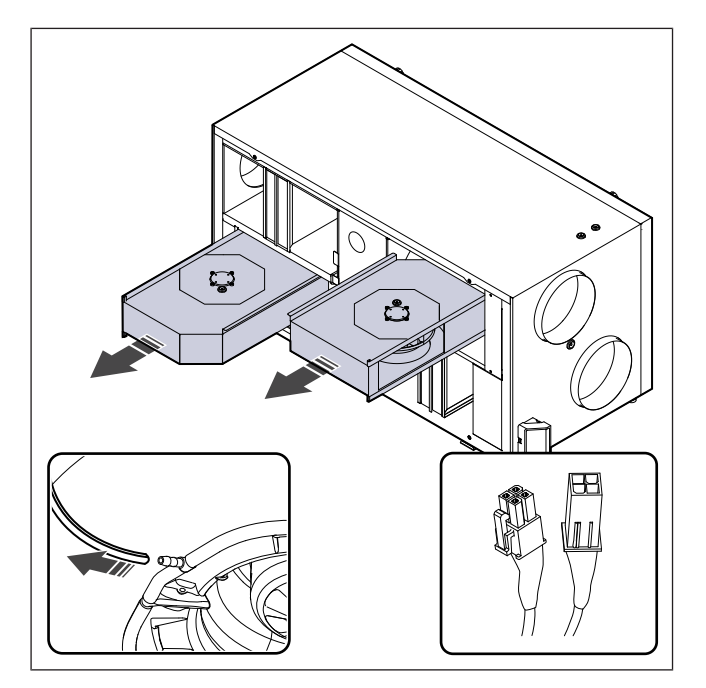

- 1. Afbrydelse af produktet fra strømforsyningen.
- 2. Fjern døren (se 8.2 For at fjerne lågen).
- 3. Afbryd ventilatorkablerne. Kablerne findes ved siden af ventilator.
- 4. Afbryd forsigtigt trykmåleslanger.
- 5. Træk ventilatorer ud mod dig. Det kan være nødvendigt med et fast greb.
- 6. Rengør ventilatorerne med en klud eller blød børste. Fastgroet snavs fjernes med mineralsk terpentin. Sørg for, at ventilatorerne er tørre før montering.

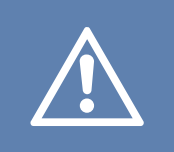

### Forsigtig

Undlad at bruge vand.

- 7. Installation af ventilatorer.
- 8. Tilslut igen trykmåleslangerne.
- 9. Tilslut ventilatorkablerne.
- 10. Sæt døren på produktet og tilslut produktet til strømforsyningen.

## 8.7 Nulstilling af manuel overophedningsbeskyttelse

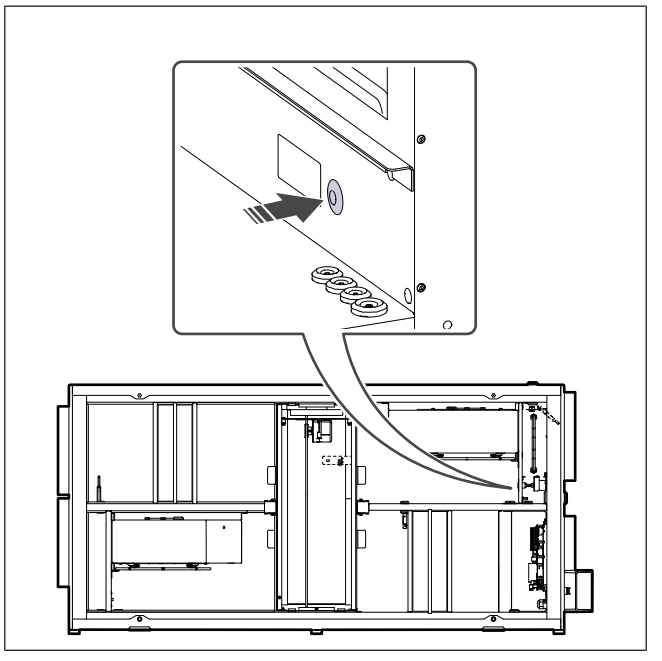

Tryk på den røde knap på elvarmefladen.

# 9 Fejlfinding

## Bemærk:

Kan du ikke finde en løsning på dit problem i dette afsnit, så kontakt Systemair teknisk support.

| Problem                                                                          | Årsag                                                                                                    | Løsning                                                                                                    |
|----------------------------------------------------------------------------------|----------------------------------------------------------------------------------------------------|----------------------------------------------------------------------------------------------------|
| Der er ingen luftudgang.                                                         | Alarmen er slået til.                                                                                               | Tjek betjeningspanelet for eventuelle alarmer og løs<br>dem så vidt muligt.                                                                                               |
|                                                                                  | Strømforsyningen eller ventilatorens styrekabler er afbrudt.                                                        | Sørg for, at ventilatorkablerne er tilsluttede.                                                                                                    |
|                                                                                  | Forkerte kontrolindstillinger.                                                                                      | Sørg for, at ventilatorerne ikke er indstillet til $\ensuremath{\textbf{Af}}$                                                                                             |
|                                                                                  | Filtrene er snavsede.                                                                                               | Udskiftning af filtre.                                                                                                    |
|                                                                                  | Luftindgang eller kanalsystemet er blokeret.                                                                        | Fjern blokeringen.                                                                                                    |
|                                                                                  | Der er snavs i varmeveksleren.                                                                                      | Varmeveksleren skal rengøres med forsigtighed.                                                                                                    |
| Luftmængden er lav.                                                              | Afrimningsfunktionen er aktiv.                                                                                      | Kontrollér, om ikonet for afrimningsfunktionen kan<br>ses i betjeningspanelets skærm. Vent, indtil<br>afrimningscyklussen er færdig.                                      |
|                                                                                  | Kompensationsfunktionen for<br>udendørs luftstrøm er aktiveret, og<br>den udendørs lufttemperatur er under<br>0 °C. | Deaktiver kompensationsfunktionen for udendørs luftstrøm, eller vent til udeluften bliver varmere.                                                                        |
|                                                                                  | Forkerte kontrolindstillinger.                                                                                      | Sørg for, at ventilatorhastigheden ikke er indstillet for lavt.                                                                                                    |
|                                                                                  | Forkert konfiguration af ugeplan.                                                                                   | Sørg for, at ugeplanen har de korrekte indstillinger.                                                                                                    |
| Produktet reagerer ikke på                                                       | Softwarefejl.                                                                                                    | Genstart produktet. Afbryd produktet fra strømforsyningen i 10 sekunder.                                                                                                  |
| kontrol.                                                                         | Betjeningspanelet er frakoblet.                                                                                     | Sørg for, at betjeningspanelet er korrekt tilsluttet til produktet, og at kablet ikke er beskadiget.                                                                      |
|                                                                                  | Alarmen er slået til.                                                                                               | Tjek betjeningspanelet for eventuelle alarmer og løs<br>dem så vidt muligt.                                                                                               |
| Tilluftstemperatur er lav.                                                       | Afrimningsfunktionen er slået til.                                                                                  | Kontrollér, om ikonet for afrimningsfunktionen kan<br>ses i betjeningspanelets skærm. Vent, indtil<br>afrimningscyklussen er færdig.                                      |
|                                                                                  | Tilluftstemperatur er for lav ifølge betjeningspanelet.                                                             | Indstil tilluftstemperatur korrekt.                                                                                                    |
|                                                                                  | Strømbesparende tilstand ( <b>ECO tilstand</b> ) er aktiv.                                                          | Kontroller om <b>ECO tilstand</b> er aktiv. Slå fra efter behov.                                                                                                    |
|                                                                                  | Overophedningsbeskyttelsen er<br>tændt, fordi temperaturen i den<br>elektriske varmefladen er for høj.              | Tryk på den røde knap på elvarmefladen for at slå<br>overophedningsbeskyttelsen fra.<br>Sørg for, at der er en tilstrækkelig luftstrøm til at<br>holde temperaturen nede. |
|                                                                                  | Der er snavs på ventilatorhjulet.                                                                                   | Rengør ventilatorhjulet forsigtigt.                                                                                                    |
| Der er usædvanlig støj eller<br>vibration, når produktet<br>starter eller kører. | Anti-vibrationsdæmpere er ikke installerede.                                                                        | Sørg for, at der er monteret vibrationsdæmpere på monteringsbeslaget og på bagsiden af produktet.                                                                         |
|                                                                                  | Produktet er ikke korrekt installeret.                                                                              | Sørg for produktet er korrekt installeret. Udfør eftersyn af kanalsystemet.                                                                                               |

## 10 Bortskaffelse

Produktet opfylder WEEE-direktivet. Dette symbol på produktet eller emballagen af produktet betyder, at produktet ikke er husholdningsaffald. Produktet skal genbruges på et godkendt sted til elektrisk og elektronisk udstyr.

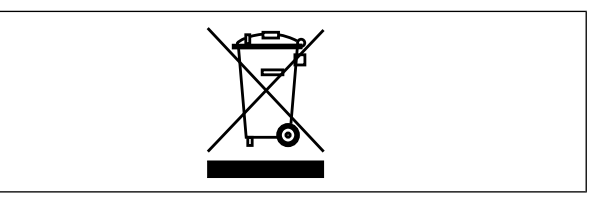

## 10.1 Adskillelse og bortskaffelse af produktet

- 1 Afbryd og adskil produktet i omvendt rækkefølge af elektrisk tilslutning og installation.
- 2 Genbrug produktdelene og emballagen på et passende bortskaffelsessted.
- 3 Følg de lokale og nationale bortskaffelseskrav.

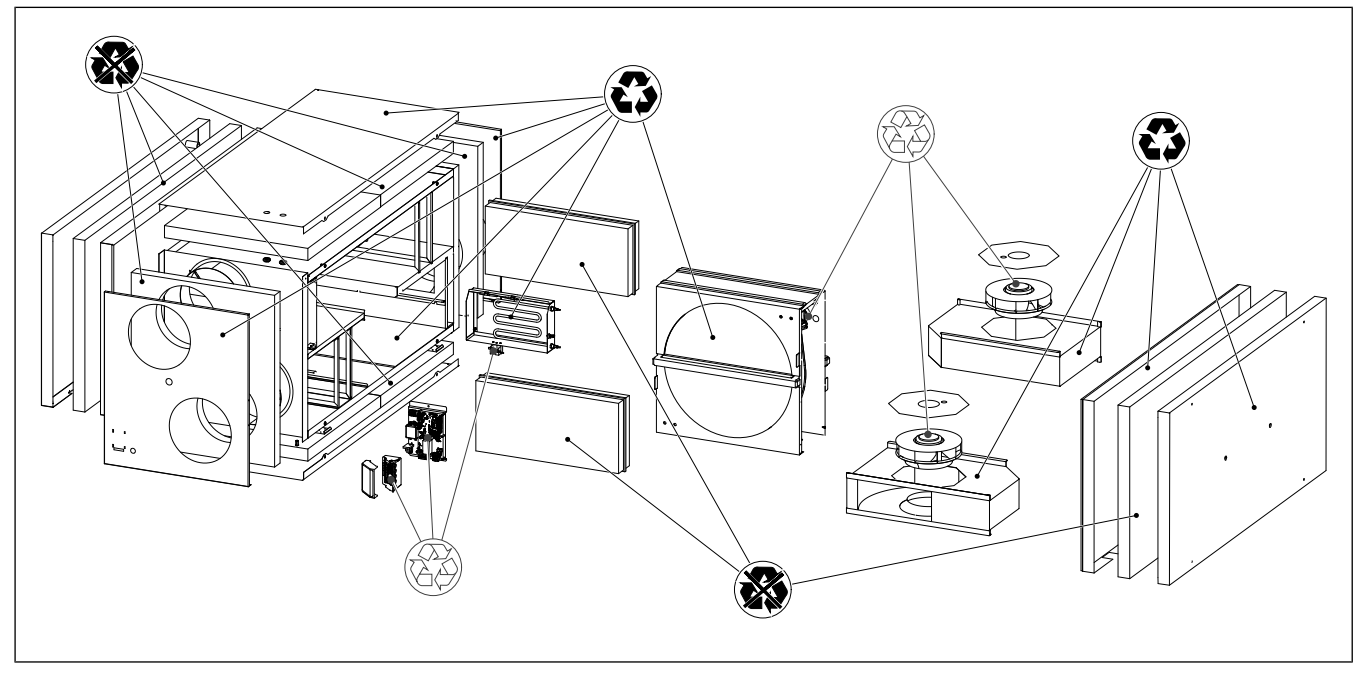

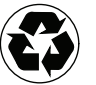

Genbrugsprodukt

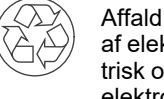

af elektrisk og elektronisk udstyr

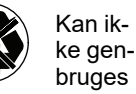

## 11 Garanti

Ved garantikrav skal der sendes en vedligeholdelsesplan og idriftssættelsesrapport til Systemair. Garantien gælder kun på disse betingelser:

- · Produktet er korrekt installeret og betjent.
- · Vejledningen i produktdokumentationen følges.
- · Vedligeholdelsesvejledningen følges.
- Udeluftspjæld og afkastluftspjæld med spring-return skal lukkes, hvis produktet ikke er i brug
- Der er ikke foretaget nogen ændring af produktet uden godkendelse af Systemair.

## 12 Tekniske data

# 12.1 Oversigt over tekniske data

| Lydtryk, dB                                                         | Se datablad i online katalog på www.systemair.com.           |
|---------------------------------------------------------------------|--------------------------------------------------------------|
| IP-klasse                                                           |                                                              |
| Spænding, strøm, frekvens, strømfor-<br>brug, kapslingsklasse, vægt | Se mærkeplade. Se 1.5 Mærkeplade for yderligere information. |
| Filterkvalitet af tilluftfilter                                     | ePM1 60%                                                     |
| Filterkvalitet af fraluftfilter                                     | ePM10 50%                                                    |

## 12.2 Produktmål

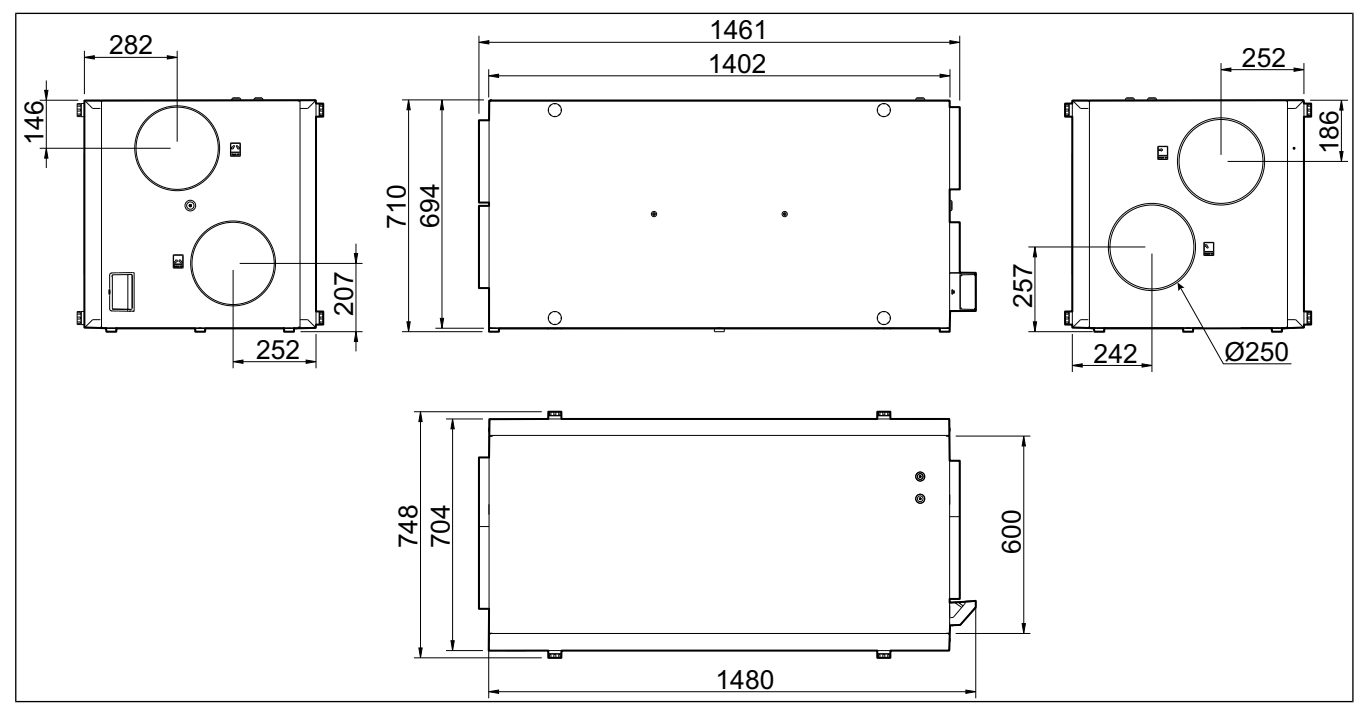

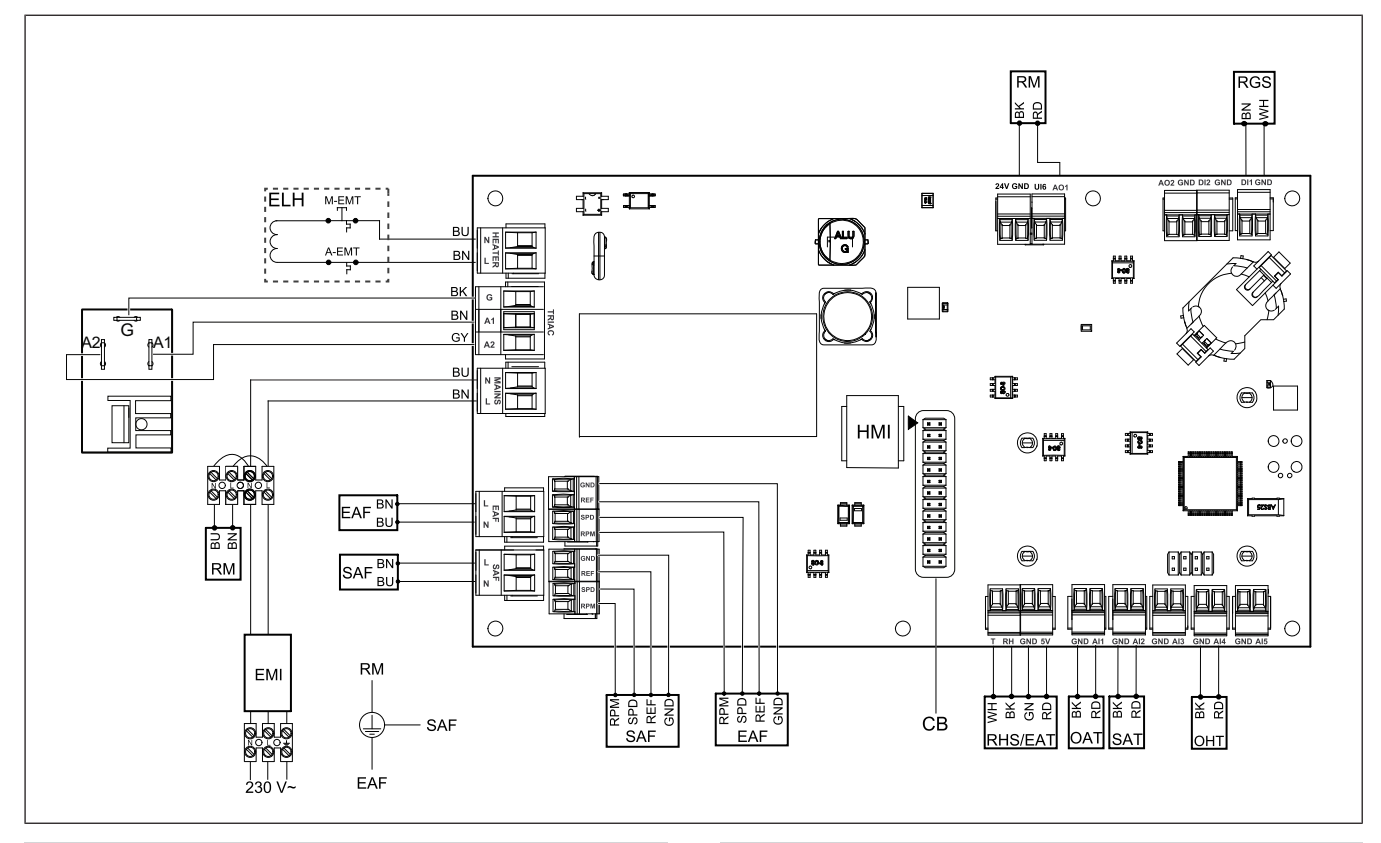

| Symbol  | Beskrivelse                                                            |
|---------|------------------------------------------------------------------------|
| SAF     | Tilluftventilator                                                      |
| EAF     | Fraluftventilator                                                      |
| SAT     | Tillufttemperaturføler                                                 |
| OAT     | Temperaturføler, udeluft                                               |
| RHS/EAT | Relativ fugtighed/temperaturføler for fraluft                          |
| ELH     | Elvarmeflade                                                           |
| OHT     | Overophedningsbeskyttelsessensor                                       |
| M-EMT   | Nødtermostat, manuel nulstilling 120 °C<br>(almindelig lukket kontakt) |
| A-EMT   | Nødtermostat, manuel nulstilling 60 °C<br>(almindelig lukket kontakt)  |
| RM      | Styring af rotormotor                                                  |
| RGS     | Sensor til styring af rotorrotation                                    |
| СВ      | Stik til tilslutningskort                                              |
| EMI     | Elektromagnetisk interferensfilter for 230<br>V AC                     |
| А       | Strømforsyning                                                         |
| BN      | Brun                                                                   |
| BK      | Sort                                                                   |
| BU      | Blue                                                                   |
| RD      | Rød                                                                    |

| Symbol | Beskrivelse |
|--------|-------------|
| YE     | Gul         |
| GY     | Grå         |
| WH     | Hvid        |
| GN     | Grøn        |

## 13 EUoverensstemmelseserklæring

#### Vi, som fabrikanten

| Virksomhed | Systemair UAB                              |
|------------|--------------------------------------------|
| Adresse    | Linų g. 101<br>LT–20174 Ukmergė<br>LITAUEN |
|            |                                            |

erklærer på eget ansvar, at produktet

| Produktbetegnel-<br>se | Ventilationsaggregat til boliger |
|------------------------|----------------------------------|
| Type/Model             | SAVE VSR 700                     |

opfylder relevante bestemmelser i følgende direktiver og standarder

| Maskindirektivet<br>2006/42/EF       | EN ISO 12100:2013<br>Maskinsikkerhed – generelle<br>principper for udformning –<br>risikovurdering og risikoreduktion<br>EN 60204-1:2019-06<br>Maskinsikkerhed – Elektrisk udstyr<br>på maskingr – Del 1: Generelle krav                                                                                                    |
|--------------------------------------|----------------------------------------------------------------------------------------------------|
|                                      | EN 13857:2019<br>Maskinsikkerhed –<br>Sikkerhedsafstande, der forebygger,<br>at brugerens arme eller ben<br>bevæges ind i farezoner.                                                                                                    |
| Lavspændingsdi-<br>rektiv 2014/35/EU | EN 60335-1:2012<br>Husholdningsapparater og lignende<br>elektriske apparater – Sikkerhed –<br>Del 1: Generelle krav.<br>EN 60335-2-40<br>Sikkerhed for elektriske<br>husholdningsapparater og lignende<br>– Del 2-40: Særlige krav til<br>elektriske varmepumper,<br>airconditionanlæg og affugtere.<br>EN 50106<br>Sikkerhed for<br>husholdningsapparater og lignende<br>– Særlige regler for rutinetest<br>vedrørende apparater, der er<br>omfattet af EN 60 335-1.<br>EN 60529<br>Beskyttelsesgrader for kabinetter<br>(IP-klasse).<br>EN 62233<br>Metoder til måling af<br>elektromagnetiske felter i<br>husholdningsapparater og lignende<br>med hensyn til eksponering af |
|                                      | mennesker.                                                                                                    |

| Direktivet for                                        | DIN EN IEC 61000-6-2:2019                                                                                                    |
|-------------------------------------------------------|----------------------------------------------------------------------------------------------------|
| elektromagnetisk<br>compatibilitet<br>EMC) 2014/30/EU | Elektromagnetisk kompatibilitet<br>(EMC) – Del 6-2: Generiske<br>standarder – Immunitetsstandard<br>for industrielle miljøer.                                                                     |
|                                                       | DIN EN IEC 61000-6-3:2020                                                                                                    |
|                                                       | Elektromagnetisk kompatibilitet<br>(EMC) – Del 6-3: Generiske<br>standarder – Emissionsstandarder<br>for boligmiljøer, erhvervsmiljøer og<br>lette industrimiljøer                                |
| RoHS-direktiv                                         | IEC 63000:2018                                                                                                    |
| 2011/65/EU, 2015/<br>363/EU                           | Teknisk dokumentation til vurdering<br>af elektriske og elektroniske<br>produkter for så vidt angår<br>begrænsning af farlige stoffer                                                             |
| Ecodesign                                             | 2009/125/EC                                                                                                    |
|                                                       |                                                                                                    |
| 25/EC                                                 | 327/2011 Særlige krav for<br>ventilatorer over 125 W                                                                                                    |
| irektivet 2009/<br>25/EC                              | 327/2011 Særlige krav for<br>ventilatorer over 125 W<br>1253/2014 Krav til<br>ventilationsaggregater                                                                                              |
| 11rektivet 2009/<br>25/EC                             | 327/2011 Særlige krav for<br>ventilatorer over 125 W<br>1253/2014 Krav til<br>ventilationsaggregater<br>1254/2014 Energimærkning af<br>ventilationsaggregater til<br>husholdningsbrug             |
| 117ektivet 2009/<br>25/EC                             | 327/2011 Særlige krav for<br>ventilatorer over 125 W<br>1253/2014 Krav til<br>ventilationsaggregater<br>1254/2014 Energimærkning af<br>ventilationsaggregater til<br>husholdningsbrug<br>EN 13142 |

Person godkendt til at udarbejde teknisk dokumentation:

#### Nerijus Lapackas

Teknisk chef

Nærværende erklæring gælder alene for maskiner i den stat, hvor de er markedsført og omfatter ikke komponenter, som er tilføjet og/eller efterfølgende betjening udført af slutbrugeren.

Ukmergė, Lithuania 2023-10-04

Mindaugas Martišius Adm. direktør

#### **UK Declaration of** 14 confirmity

#### We, the manufacturer

| Company | Systemair UAB                                |
|---------|----------------------------------------------|
| Address | Linų g. 101<br>LT–20174 Ukmergė<br>LITHUANIA |

#### declare under our sole responsibility that the product

| Product designation | Residential ventilation unit |
|---------------------|------------------------------|
| Type/Model          | SAVE VSR 700                 |

fulfils the relevant provisions of following directives and standards

| Supply of                                               | EN ISO 12100:2013                                                                                                    |
|---------------------------------------------------------|----------------------------------------------------------------------------------------------------|
| Machinery<br>(Safety)<br>Regulations 2008               | Safety of machinery - General<br>principles for design Risk<br>assessment and risk reduction                                                                                                    |
|                                                         | EN 60204-1:2019-06                                                                                                    |
|                                                         | Safety of machinery - Electrical<br>equipment of machines - Part 1:<br>General requirements                                                                                                    |
|                                                         | EN 13857:2019                                                                                                    |
|                                                         | Safety of machinery – Safety<br>distances to prevent hazard zones<br>being reached by upper or lower<br>limbs.                                                                                                    |
|                                                         |                                                                                                    |
| Electrical                                              | EN 60335-1:2012                                                                                                    |
| Electrical<br>Equipment<br>(Safety)<br>Regulations 2016 | <b>EN 60335-1:2012</b><br>Household and similar electrical<br>appliances – Safety Part 1: General<br>requirements.                                                                                                    |
| Electrical<br>Equipment<br>(Safety)<br>Regulations 2016 | EN 60335-1:2012<br>Household and similar electrical<br>appliances – Safety Part 1: General<br>requirements.<br>EN 60335-2-40                                                                                                    |
| Electrical<br>Equipment<br>(Safety)<br>Regulations 2016 | EN 60335-1:2012<br>Household and similar electrical<br>appliances – Safety Part 1: General<br>requirements.<br>EN 60335-2-40<br>Safety of household and similar<br>electrical appliances - Part 2-40:<br>Particular requirements for electrical<br>heat pumps, air-conditioners and<br>dehumidifiers.             |
| Electrical<br>Equipment<br>(Safety)<br>Regulations 2016 | EN 60335-1:2012<br>Household and similar electrical<br>appliances – Safety Part 1: General<br>requirements.<br>EN 60335-2-40<br>Safety of household and similar<br>electrical appliances - Part 2-40:<br>Particular requirements for electrical<br>heat pumps, air-conditioners and<br>dehumidifiers.<br>EN 50106 |

routine tests referring to appliances under the scope of EN 60 335-1.

#### EN 60529

Degrees of protection provided by enclosures (IP Code).

#### EN 62233

Measurement methods for electromagnetic fields of household appliances and similar apparatus with regard to human exposure.

| Electromagnetic<br>Compatibility<br>Regulations 2016                                                                                    | DIN EN IEC 61000-6-2:2019<br>Electromagnetic compatibility<br>(EMC) – Part 6-2: Generic<br>standards – Immunity for industrial<br>environments.<br>DIN EN IEC 61000-6-3:2020<br>Electromagnetic compatibility<br>(EMC) – Part 6-3: Generic<br>standards – Emission standards for<br>residential, commercial and light-<br>industrial environments. |
|----------------------------------------------------------------------------------------------------|----------------------------------------------------------------------------------------------------|
| The Restriction of<br>the Use of Certain<br>Hazardous<br>Substances in<br>Electrical and<br>Electronic<br>Equipment<br>Regulations 2012 | <b>IEC 63000:2018</b><br>Technical documentation for the<br>assessment of electrical and<br>electronic products with respect to<br>the restriction of hazardous<br>substances                                                                                                    |
| The Ecodesign for<br>Energy-Related<br>Products and<br>Energy<br>Information<br>(Amendment) (EU<br>Exit) Regulations<br>2019            | 2009/125/EC<br>327/2011 Requirements for fans<br>above 125 W<br>1253/2014 Requirements for<br>ventilation units<br>1254/2014 Energy labelling of<br>residential ventilation units<br>EN 13142<br>Ventilation for buildings.<br>Components/products for<br>residential ventilation. Required and<br>optional performance<br>characteristics         |

Person authorized to compile the technical file:

24AAH

#### Nerijus Lapackas

**Technical Manager** 

This declaration relates exclusively to the machinery in the state in which it was placed on the market and excludes components which are added and/or operations carried out subsequently by the final user.

Ukmergė, Lithuania 2023-10-04

Mindaugas Martišius Managing Director

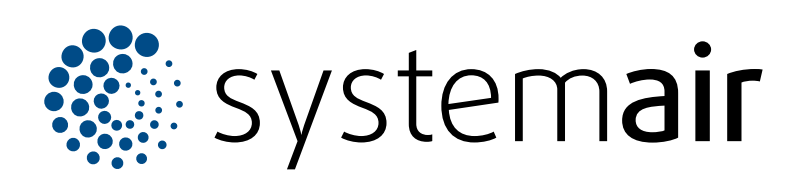

Systemair UAB Linų st. 101 LT–20174 Ukmergė, LITUAEN

Telefon: +370 340 60165 Fax: +370 340 60166 info@systemair.lt

www.systemair.com

Ved Milepælen 7 DK- 8361 Hasselager

Systemair A/S

Tlf.: 0045 8738 7500 info@systemair.dk www.systemair.dk

© Copyright Systemair AB Alle rettigheder forbeholdes EOE

Systemair AB forbeholder sig ret til at ændre produkterne uden varsel. Det omfatter allerede bestilte produkter, såfremt tidligere aftalte specifikationer ikke berøres.